# <image><image><section-header><text><text><text>

# Fiche n°3 : Dépôt d'une demande REAAP

# Sommaire

| Partie 1 : Déposer une demande REAAP                                                                | 3  |
|----------------------------------------------------------------------------------------------------|----|
| Etape introductive : Création de la demande                                                         | 4  |
| Etape 1 : Choix du financeur                                                                        | 5  |
| Etape 2 : Préambule                                                                                 | 6  |
| Etape 3 : Critères d'éligibilité                                                                    | 7  |
| Etape 4 : Votre Tiers                                                                               | 8  |
| Etape 5 : Votre dossier                                                                             | 14 |
| <ul> <li>5.1. Organisation du projet</li> <li>5.2. Description opérationnelle des actions</li></ul> |    |
| Partie 2 : Reprendre une demande                                                                    |    |
| Partie 3 : Supprimer une demande                                                                    |    |
| Partie 4 : Contribution                                                                             | 40 |
| Sous-partie 1 : Prise en charge                                                                     | 40 |
| Sous-partie 2 : Compléter ou modifier les pièces justificatives                                     | 41 |
| Sous-partie 3 : Echanges avec un agent Caf                                                          | 44 |
| Sous-partie 4 : Demande de modification d'informations                                              | 47 |

# Partie 1 : Déposer une demande REAAP

## Prérequis :

- 1. Créer un compte personnel
- 2. Commencer le dépôt de dossier pendant une campagne d'appel à projet selon les dates indiquées par votre Caf
- 3. Pour toute demande, veuillez-vous munir des documents suivants :
  - Relevé d'identité bancaire (titulaire du compte, IBAN, BIC)
  - Numéro de Siret (pour tous les tiers). Si vous ne disposez pas encore de numéro SIRET, vous devez impérativement le demander auprès de l'INSEE. Attention, un délai de création est nécessaire.
  - Pour les associations : Numéro RNA ou récépissé en Préfecture.
  - Pour les associations Mutuelle Comités d'entreprise : une liste datée des membres du conseil d'administration et du bureau
  - Pour les entreprises Groupements d'entreprises Sociétés : un extrait K bis du registre du commerce délivré par le greffier du Tribunal de commerce, datant de moins de 3 mois
  - Pour les Collectivités Territoriales Etablissements publics de coopération intercommunale (EPCI) : Arrêté préfectoral portant création d'un EPCI et détaillant le champ de compétence et le statut pour les établissements publics de coopération intercommunale (détaillant les champs de compétence)

# Etape introductive : Création de la demande

1. Sur la page d'accueil de Elan, dans Mes demandes d'aide, cliquez sur Déposer une demande d'aide.

| Dent corrected    |        |            |                                |                   |   |                          | 40 | A Mon spread |
|-------------------|--------|------------|--------------------------------|-------------------|---|--------------------------|----|--------------|
|                   |        |            | Espoce perso                   | nnel              |   |                          |    |              |
| The second second |        | errerii i  | na agiraraya di Kalenar        | antin takatan i   |   | -                        |    |              |
| 🗶 Mestelania      | 9299   | <b>e</b> M | tes services                   |                   |   |                          |    |              |
| CENTRE SOCIAL     | 011    | -          | Net seconder th                |                   | 6 | tes chicuments regus     |    |              |
|                   | -      |            | Debetane and<br>Raters and dee |                   |   | and a first heating that |    |              |
|                   | e stat |            | wes justifications             |                   |   |                          |    |              |
|                   |        |            |                                | () - () - () - () |   |                          |    |              |
|                   |        |            |                                |                   |   |                          |    |              |

2. Sélectionnez parmi les téléservices ouverts celui qui correspond à la demande d'aide que vous souhaitez déposer.

| Vous pauvez sélectionner un téléserv | ce parmi la llate dus téléservices disponibles |                |
|--------------------------------------|------------------------------------------------|----------------|
|                                      |                                                |                |
| Recharche par libeité                | q                                              |                |
| Type de demandeur                    |                                                |                |
|                                      |                                                |                |
| Appel & projet "Control Jocal d'acco | mpagnement a la scolante" (2022)               |                |
| PARENTALITE : Demande de Finance     | envenz activon HEAAP 2023                      |                |
| PARENTAUTE : Demonde de Labelli      | sation action REARP                            |                |
|                                      |                                                | Pagero: 1 de 1 |
|                                      |                                                |                |

# Etape 1 : Choix du financeur

 Dans la première étape Choix du financeur, saisissez le numéro de département de la Caf auprès de laquelle vous souhaitez déposer la demande dans Choix de CAF (1), cliquez dans le menu déroulant sur la Caf affichée (2) puis cliquez sur Suivant (3).

| 0                                                      |                                                     | •                                      |                |               |               |
|--------------------------------------------------------|-----------------------------------------------------|----------------------------------------|----------------|---------------|---------------|
| Chola du financeur                                     | Priambula                                           | Critéres d'éligibilité                 | Votra tiers    | Votre dossier | Récapitulatif |
|                                                        |                                                     |                                        |                |               |               |
| Choix d'un fi                                          | nanceur                                             |                                        |                |               |               |
|                                                        |                                                     |                                        |                |               | Subant        |
|                                                        |                                                     |                                        |                |               | _             |
|                                                        |                                                     |                                        |                |               |               |
| Marci de sélectionnar roors o                          | CAP THE KNOW BOILT CHIER POR                        | dre au okparten ein dimterverison d    | u-projet)      |               |               |
| Merci de Sénicionier Incons d                          | CAP (He Choix doit cluriespon                       | dre au départen lairt d'intervention é | u-projet)      |               |               |
| Marci de Léxicionie - core c<br>Choix de la CAF*       | CAP Its Choix doit clurtespon                       | dre au départament d'intervention (    | чэнэно)<br>1   |               |               |
| Merci de selectionner rome o<br>Choix de la CAF*<br>Ca | CAP the Check dolt clonespon<br>38<br>CAP-38-Hschit | dre au separtement d'inferventson é    | u-projeto<br>1 |               |               |

**Conseil** : Il faut sélectionner la Caf du département où se déroule le projet. *Par exemple* : si un gestionnaire a son siège dans le département 75 mais que le projet se déroule dans le département 93, il faut bien sélectionner la Caf 93.

## Etape 2 : Préambule

- 1. Dans la seconde partie Préambule, vous trouverez :
  - La charte nationale des REAAP (1)
  - La charte de la Laïcité (2)
  - Le référentiel de financement (3)

Après avoir lu attentivement le préambule, cliquez sur Suivant (4)

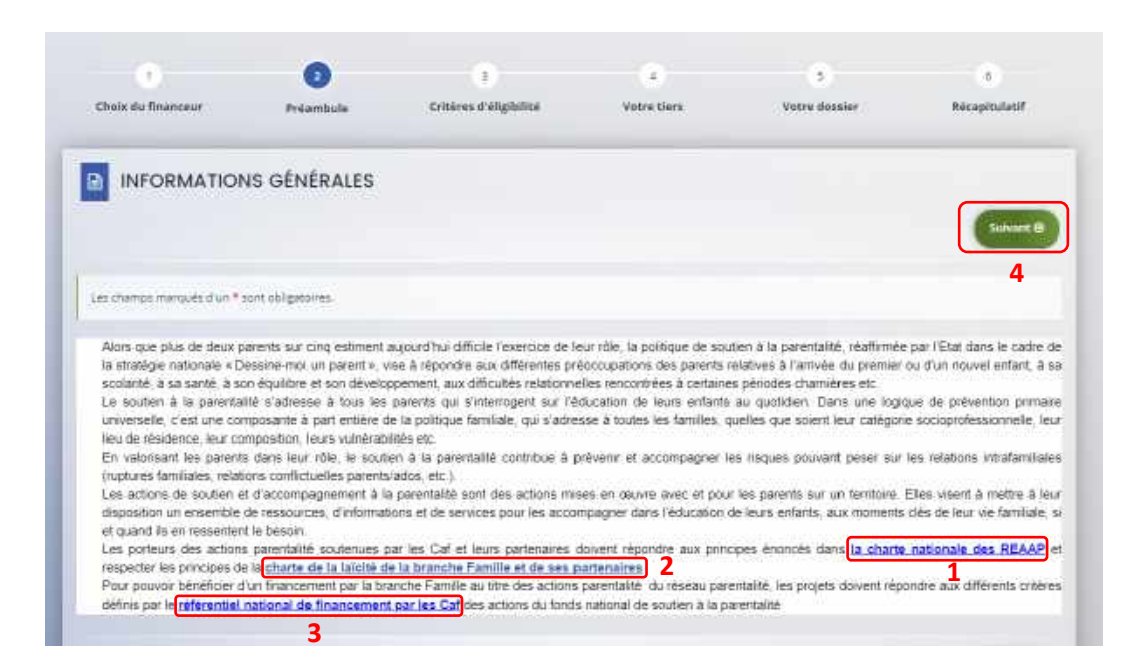

# Etape 3 : Critères d'éligibilité

 Dans la troisième étape Critères d'éligibilité, vous devez répondre aux questions (1) en cochant oui ou non pour vérifier si vous êtes éligible au Téléservice REAAP. Les critères sont propres à chaque téléservice.

Puis cliquez sur Suivant (2).

| Choix du financeur                        | 2<br>Feisethais                | Cristers d'alightitus                                                                                                    | 4<br>Yatra tiwa             | 5<br>Vetra daaster | n<br>Réceptulatif |
|-------------------------------------------|--------------------------------|----------------------------------------------------------------------------------------------------|-----------------------------|--------------------|-------------------|
| D. Critàres d'âli                         | nibilité                       |                                                                                                    | _                           |                    | 2                 |
| Presedue                                  | gionite                        |                                                                                                    |                             |                    | -                 |
|                                           |                                |                                                                                                    |                             |                    | a gamma           |
| E and and one solder of                   | mar era <u>Ser</u> erala da Da | represents on the same digitality pro-                                                                                                    | Contract of the second part |                    |                   |
| Les charges ministrations dues            | true invitation of the second  | The substitution of the state of the state of                                                                                                    | Supply of Mark Sciences     |                    |                   |
| Separat Kenap vegets                      | e ter principes downlets dar   | i la clarie nationale de souten<br>à la paractable *                                                                                                    | C dw C the                  |                    |                   |
| La projet Per                             | an paranti un acan mena<br>de  | Minner 2 there is parents care<br>protocologically grade and 4                                                                                                    | 0 04 0 Not                  |                    |                   |
|                                           |                                | and the second second se | 1                           |                    |                   |
| La projet finanj                          | pirme de la competencia        | mogunari delasta ka parama *                                                                                                    | O'De to Nor                 |                    |                   |
| La projet feixage<br>La projet projet par | pierrent et en conseque la pre | nic parton de las a las partens *<br>1006 e presentativa de las constantes de<br>1006 e constantes de las constantes de                                                                                                    | 0 De 0 N=<br>0 De 0 N=      |                    |                   |

#### **Information** :

Si vous n'êtes pas éligible, une fenêtre s'ouvre pour vous indiquer que vous n'êtes pas éligible.
 Vous ne pouvez donc pas poursuivre la saisie d'une demande. Vous êtes alors invité à contacter votre Caf.

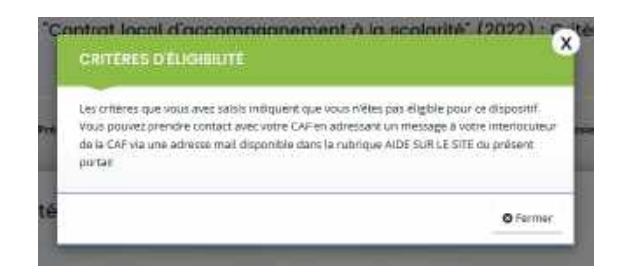

• Si vous êtes éligible, votre dossier de demande sera créé une fois que vous aurez passé cette étape « critères d'éligibilité ». Lors de l'étape suivante, vous pourrez enregistrer votre demande et poursuivre votre saisie ultérieurement.

# Etape 4 : Votre Tiers

Dans cette quatrième étape, il existe deux possibilités :

- Le 1<sup>er</sup> dépôt de demande (1<sup>er</sup> dépôt de demande sans être rattaché à un tiers
- Le 2<sup>nd</sup> dépôt de demande et suivant (2<sup>nd</sup> dépôt de demande et suivant)

#### a. 1<sup>er</sup> dépôt de demande sans être rattaché à un tiers

Prérequis : Veuillez-vous munir des documents complémentaires suivants :

- Certificat d'inscription au répertoire SIRENE
- Récépissé de déclaration en préfecture
- Statuts datés et signés
- Compte de résultat et bilan ou élément de bilan de l'année N-1 (optionnel)

© **Conseil** : Un tiers est considéré comme nouveau tant que les données du tiers renseignées dans une demande ne sont pas validées par un agent Caf (lors de la prise en charge de la demande). Ainsi, la 1ère année, l'ensemble des comptes déposant une demande devront renseigner le tiers.

1. Cliquez sur la flèche pour ouvrir le menu déroulant (1) puis sélectionnez le type de tiers (2) que vous êtes ou que vous représentez.

|                                                                                                    | 1.2.1.2                                                                                                    | Same Million Inc.                                                                                                    |             | 10.000                                |               |
|----------------------------------------------------------------------------------------------------|----------------------------------------------------------------------------------------------------|----------------------------------------------------------------------------------------------------|-------------|---------------------------------------|---------------|
| Choix du finanzaur                                                                                                    | Préamhuie                                                                                                    | Critteren if eligibilitie                                                                                                    | Wotre tiers | Votra distalar                        | Ricapitulatif |
| Choix de la f                                                                                                    | amille                                                                                                    |                                                                                                    |             |                                       |               |
| Choix do la l                                                                                                    | Gittino                                                                                                    |                                                                                                    |             |                                       | -             |
| Proceedants                                                                                                    |                                                                                                    |                                                                                                    |             |                                       | Earteret II   |
|                                                                                                    |                                                                                                    |                                                                                                    |             |                                       |               |
| earles same as information                                                                                                    | n reloanseren bie verficete                                                                                                    | ari d'esistence du tiers.                                                                                                    |             |                                       |               |
| es dumpo mielques dun *:                                                                                                    | sont obligatornes.                                                                                                    |                                                                                                    |             |                                       | 1             |
|                                                                                                    |                                                                                                    |                                                                                                    |             |                                       | $\square$     |
| ja                                                                                                    | national je neprevented sate(e)                                                                                                    | a                                                                                                    |             |                                       | 10            |
|                                                                                                    | Domicha                                                                                                    | el 🛞 En France. O A febrianes                                                                                                    | r.:         |                                       | $\Box$        |
|                                                                                                    |                                                                                                    |                                                                                                    |             |                                       |               |
| and the second second se |                                                                                                    |                                                                                                    |             |                                       | (Secondaria   |
| Presentant                                                                                                    |                                                                                                    |                                                                                                    |             | · · · · · · · · · · · · · · · · · · · |               |
| Princelant                                                                                                    |                                                                                                    |                                                                                                    |             |                                       |               |
| Précedent                                                                                                    | Normalitan<br>Autore DPC<br>Transie de planofél<br>Calans de Active<br>CSCR - CAS<br>Colonia d'Antingens<br>Conversanial d'ag<br>Conversanial d'ag<br>Conversanial d'ag                                                                                                    | uniae répresagnons<br>a<br>glombration<br>menungi<br>me. 2                                                                                                    |             |                                       |               |
| Přídeodeot.                                                                                                    | Nymestern<br>Astron DPO<br>Tomor e should de<br>Calon des Ander<br>COSE-Calo<br>Contextual des<br>Connextual des<br>Connextual des<br>Connextual<br>Connexte<br>Département<br>Estouprio<br>Rabitionement publi                                                                                                    | enter repres aprois<br>a<br>phonicature<br>orenyati<br>nas 2                                                                                                    |             |                                       |               |
| ) Přídodelov                                                                                                    | Nymeitaten<br>Autors DPO<br>Tomie e simotéti<br>Catine des Antoles<br>Cobie - cati<br>Convessional des<br>Convessional des<br>Con                                                                                                    | ioniar represagnosis<br>a<br>dominator<br>orongazi<br>in zatoral<br>de zotoral<br>de zotoral                                                                                                    |             |                                       |               |
| 9 Předostavet.                                                                                                    | Nymeitaton<br>Atares CPO<br>Tomie e simotéti<br>Calos des Acoles<br>Color-cus<br>Convexualit des<br>Convexualit des<br>Convexualit des<br>Convexualit<br>Dispatierem<br>Dispatierem<br>Bispatierem<br>Bispatierem                                            | entar repres aprove<br>generatur<br>previoanter<br>orenyant<br>in zelanat<br>ana puedo<br>biograda                                                                                                    |             |                                       |               |
| 9 Předostavet.                                                                                                    | Nymeitation<br>Autors CPO<br>Tomice des Acceles<br>Code – cas<br>Connectional des Acceles<br>Code – cas<br>Connectional des<br>Connections<br>Connectional des<br>Connections<br>Connections<br>Connection<br>Connection<br>Connec | ionitar repres aprovis<br>gloralization<br>provinces<br>in settonel<br>in settonel<br>and purch<br>and purch<br>and p |             |                                       |               |
|                                                                                                    | Nymeitaton<br>Autors DPO<br>Tomie e simulati<br>Catine des Anther<br>Color- cati<br>Conversionali d'ag<br>Donnessionali d'ag<br>Donnessionali d'ag<br>Conversionali d'ag<br>Conversionali d'ag<br>Conversionali d'ag<br>Conversionali d'ag<br>Conversionali d'ag<br>Dispatienemes pad<br>Table Neurent socio<br>Dispatienemes table<br>d'assigner d'ag de<br>Malartament socio organi<br>industrio de compani<br>industrio de compani<br>industrio de compani<br>industrio de compani<br>industrio                                                                                                    | ioniar represaponis<br>glaminatur<br>preminatur<br>inse 2<br>in zatural<br>arc public<br>biografia<br>utor (resurrer                                                                                                    |             |                                       |               |

 Indiquez la domiciliation de la structure demandeuse en cochant la case correspondante dans Domicilié(e) (1), renseignez le numéro de SIRET de votre tiers dans SIRET (2), cliquez sur Enregistrer (3) puis Suivant (4).

|                           | 6                                     | 3                        | 0           |               | 0          |
|---------------------------|---------------------------------------|--------------------------|-------------|---------------|------------|
| Choix du Bnanceur         | Polambule                             | Onteres d'eligibilité    | Votre tiers | Vetre dosaler | Receptulat |
| Charles de la             | farmilie                              |                          |             |               |            |
| Choix de la               | Indimine                              |                          |             |               | -          |
| B Percedunt               |                                       |                          |             |               | Surverent  |
| wullez saisr les informat | tions micessames a tai winification e | Pansterne du tiers.      |             |               |            |
| es shempi mangaés dha     | * ann oblgatores.                     |                          |             | D.            |            |
|                           |                                       |                          |             |               |            |
|                           | te suit ou le réprésente unite) *     | Communiauté de communies |             |               | HI         |
|                           | DomiciPeters                          | ExPance O Alteranger     | 1           |               |            |
|                           | SRET*                                 |                          | 2           | 2             | Λ          |
|                           |                                       |                          |             | 3             |            |
| Processon                 |                                       |                          |             | Directory     | Salvant B  |

**Conseil** : Un contrôle automatique est réalisé sur le numéro SIRET.

Si celui renseigné est similaire à un tiers déjà validé, on vous propose de vous rattacher à ce tiers.

Il faudra alors attendre que l'administrateur du tiers ait validé votre demande avant de pouvoir continuer votre saisie.

3. Renseignez les informations demandées (1) et cliquez sur Suivant (2).

| Contractory of the Contractory of the Contractory o |                            |    |                                    | Casel |   |
|----------------------------------------------------------------------------------------------------|----------------------------|----|------------------------------------|-------|---|
| Phaline same inconfermations standard in a locatation po<br>Les chartes Hampués d'un <sup>a</sup> son catégolores.                                                                                                    | demandeur.                 |    |                                    |       |   |
| · Générafités                                                                                                    |                            |    |                                    |       |   |
| le and on in ubuildeure music                                                                                                    | Communauti de communes     |    |                                    |       |   |
| Conscience                                                                                                    | 🗇 Es Franze 🔿 Artite anger |    |                                    |       |   |
| Mas informations personnalies                                                                                                    |                            |    |                                    |       |   |
| hemaungie *                                                                                                    | Madame                     |    |                                    |       |   |
| Adress Austropa                                                                                                    |                            |    |                                    |       |   |
| Tétéphane *                                                                                                    |                            |    |                                    |       |   |
| Person                                                                                                    |                            | 1  |                                    |       |   |
| 10                                                                                                    |                            |    |                                    |       |   |
|                                                                                                    |                            |    |                                    |       |   |
|                                                                                                    |                            |    |                                    |       |   |
| e unes que je représence                                                                                                    |                            | L2 |                                    |       | 1 |
| 53005 XAME -                                                                                                    | 204072000 00000            |    |                                    |       | - |
| 200 C                                                                                                    | 20072988 00019             |    |                                    |       |   |
| 5@4                                                                                                    |                            |    |                                    | _     |   |
| 5A <sup>2</sup>                                                                                                    | Vesiliez server un Aler    |    |                                    |       | 1 |
| Site enternet                                                                                                    | Peakles sour an als mense  |    | Format according to the Contractor |       |   |
|                                                                                                    |                            |    |                                    |       |   |

**Conseil** : Toutes les rubriques ayant un symbole \* doivent obligatoirement être complétées.

 Renseignez l'adresse postale du tiers en remplissant les informations demandées dans Adresse
 (1) puis saisissez le code postal dans Code postal / ville (2), cliquez sur la commune dans le menu déroulant (3) qui s'affiche et enfin cliquez sur Suivant (4).

| Adresse du demandeur                                                                          | (Birent (B))                                 |
|-----------------------------------------------------------------------------------------------|----------------------------------------------|
| Neuflet sain Patresse du demandeur<br>Les champs marqués d'un <sup>4</sup> sont sitigationes. |                                              |
| Voue Atrus domicitie :                                                                        | En Presse<br>COMMUNAUTE DE COMMUNES          |
| Advose*                                                                                       | sitestiti di distinutivio ettina center      |
|                                                                                               | Burren etaleur etaleur ander an etaleur      |
| Casto portar / Mile *                                                                         | Berrijer Luk Let. e dist Berrij.<br>632/00 2 |
| Prinder                                                                                       |                                              |

- 5. Pour désigner le représentant légal de votre tiers, dans Etes-vous ce représentant ? (1)
  - Cochez oui si vous êtes le représentant légal.
  - Cochez non si vous ne l'êtes pas. Dans ce cas, remplissez les coordonnées (2) du représentant légal.

Enfin cliquez sur **Suivant** (3).

| s changis mangalis d | un * sont obigatures.        |                 |                                |  |
|----------------------|------------------------------|-----------------|--------------------------------|--|
| ident/fication       | b.                           |                 |                                |  |
|                      | Prevaluance representant 7.* | 0 0 # mm 1      |                                |  |
|                      | Pondion *                    | - wome chare -  |                                |  |
|                      | Come*                        | - Wotre choix - | *                              |  |
|                      | nom *                        | 1               |                                |  |
|                      | Présion *                    |                 |                                |  |
|                      | Perinsun                     | 1               |                                |  |
|                      | Ad tase dectrorique *        |                 | Fermant attendo ; Nors@mail.ht |  |
|                      | Téléphone *                  |                 |                                |  |
|                      |                              |                 |                                |  |
|                      | Thisphone *                  |                 |                                |  |

**Conseil** : Le représentant légal est la personne qui, selon les statuts, a le pouvoir d'engager la personne morale (le tiers) qu'il représente. Attention il ne s'agit pas de la personne ayant délégation de signature mais uniquement le représentant.

- 6. Une fois les données renseignées, un récapitulatif (1) du représentant légal s'affiche.
  - Pour ajouter un autre représentant ou une personne qui a délégation de signature cliquez sur + Créer un nouveau représentant (2). Vous pouvez reprendre la procédure à la Partie 2 : Création de compte administrateur/signataire du guide Cnaf\_Elan\_Guide\_Utilisateurs\_1\_Compte\_Tiers\_Partage.

Une fois les représentants identifiés, cliquez sur Suivant (3).

| Représentant     Pressent                    | Baiwett (1) |
|----------------------------------------------|-------------|
| Les chergestitutions d'un * sant debyarenes. |             |
| nigrésenten liget                            |             |
|                                              |             |

**Conseil** : L'objectif de cette partie est d'informer la Caf sur vos représentants: ces personnes n'auront pas nécessairement à se connecter à Elan (suivant l'organisation que vous décidez).

**Autre représentant** = conseiller municipal en charge de l'enfance/jeunesse, le directeur général des services etc...

Personne qui a la délégation de signature = vice-président, trésorier, directeur, etc...

b. 2<sup>nd</sup> dépôt de demande et suivant

Prérequis : Veuillez-vous munir des documents complémentaires suivants :

- Attestation de non-changement de situation
- Documents concernés en cas de changement

Votre tiers a été validé, les informations du tiers sont rapatriées automatiquement. Il vous suffit de vérifier que vos informations sur le tiers (1) sont à jour puis cliquez sur Suivant (2).

| Votre tiers                                  |                    | Sidvarit @ 2 |
|----------------------------------------------|--------------------|--------------|
| Les champs marqués d'un * sont utolgatoires. |                    |              |
| Identification                               |                    |              |
|                                              | Adresse principale |              |
| Type de bera:                                |                    |              |
|                                              | PRANCE 1           |              |
| Membres du conseil d'administration          |                    |              |

# Etape 5 : Votre dossier

#### 5.1. Organisation du projet

- 1. Dans la cinquième étape, Votre dossier, vous devez d'abord présenter l'organisation du projet :
  - Dans Intitulé du projet (1), renseignez le titre de votre projet REAAP.
  - Cochez la case correspondante si vous avez déjà rempli une demande de financement sur Elan (2)
  - Précisez le nom de la structure porteuse du projet (3)
  - Indiquez dans le menu déroulant le Type de structure REAAP (4).

| <ul> <li>Contraction of the second state of the second state o</li></ul> |                                                                                                    |
|----------------------------------------------------------------------------------------------------|----------------------------------------------------------------------------------------------------|
| B Westdam                                                                                                    | Scrinerit @                                                                                                    |
| veutina aver lea information grinnales de la lienvande de<br>Les champs manques d'UA* som soligendres.                                                                                                    | ndowtron                                                                                                    |
| Instituté du projet PARENTALITE de la structure "                                                                                                    | 1 Borner departer and electronic definitions entered para land<br>analysis antice methylam of Technic de Factore                                                                                                    |
| Description operationmete du projet                                                                                                    |                                                                                                    |
|                                                                                                    |                                                                                                    |
| Informations complémentation sur le gestion                                                                                                    | naire                                                                                                    |
| Informations complementaties sur le gestion     Avec vous dependence des tentants de l'exercences     aux Eax1 +                                                                                                    |                                                                                                    |
| . Informations complementations sur le gestion $\label{eq:main} \begin{tabular}{c} w & w & w & w & w & w & w & w & w & w $                                                                                                    | nalive<br>                                                                                                    |
| <ul> <li>Informations complementatives sur la gestion</li> <li>New vaschigt algues we demands de francesters:<br/>aur Eav1+</li> </ul>                                                                                                    | naire           Image: State         State         State |
| <ul> <li>Informations complémentaires sur le gestion</li> <li>Avec soussiée, etgans ses éerands de foursesterer,<br/>aur Eard +</li> </ul>                                                                                                    | native       Image: State Summer 2       State Summer por abligations for at all plat de déposée sur ELAVE au stre de soure soirs, les poistes jostificative relatives au Terr se summer por abligations for at all plat de contra devente de soure soirs.       In revenue de l'avait fraction factorie une attentiation de non-changement.                                                                                                    |
| <ul> <li>Informations complémentaires sur le gestion</li> <li>Aver consulége agains ces demands de l'expression<br/>au Each +</li> </ul>                                                                                                    | native       Image: Delt     Norm     2       State demande de l'encourrement a dept del déposée ser fLeVL au titre de secter ciers, les prises justificatives relatives au transitient de contre demande       In revenuelle d'avais frantée justificative une attautation de contre demande       In revenuelle d'avais frantée justificative au attautation de contre demande       In revenuelle d'avais frantée justificative au attautation de contre demande       In revenuelle d'avais frantée justification de contre demande       In revenuelle d'avais frantée justificative au attautation de contre demande       In revenuelle d'avais frantée justification de contre de seguenter la las démenses du tiens, dons la contrarie prédices au autor de pager                                                                                                    |

**Conseil :** Sur différentes questions, vous pourrez cliquer sur le coin en bas à droite pour agrandir la fenêtre de rédaction

- 2. Renseignez l'ensemble des informations relatives :
  - À la structure (1), avec son numéro de voie, son type de voie, son nom, son code postal et sa ville.
  - Au responsable (2), avec son nom, son prénom, son adresse électronique et son numéro de téléphone.
  - Au référent (3) du projet REAAP, avec les mêmes informations que celui du responsable.
  - À votre participation au **comité local parentalité** (4), si vous y participez et si oui lequel et pourquoi.

|   |                | Participio de vide de la Structure                |
|---|----------------|---------------------------------------------------|
|   | Merune alkur 👻 | Type da scriet *                                  |
| 1 |                | here de la voie de la structure *                 |
|   |                | Core Posel *                                      |
|   |                | vTrode la structure *                             |
|   |                | Num de recommadae de la structure *               |
|   |                | Prénom du respondit e de la amorto e *            |
| 2 | 8189           | Arresta mari da responsabila da la Southara *     |
|   |                | Talagraphic de responsable de la distance y       |
|   |                | non de mélérem de projet repear +                 |
|   |                | Prantam da Namarin II., prese Name *              |
| 3 | a.e.           | service matching thread of prost high P           |
|   |                | Selectronial Advecting group REAR                 |
|   | M.             | Randstopez velus & un control succe Preventació * |
| 2 |                | LADALT.                                           |
|   |                | Paratet.                                          |

- 3. Dans la partie Présentation du projet :
  - Expliquez le Contexte l'origine du projet (1) c'est-à-dire comment les besoins parentalité ont été repérés et ce qui vous a amené à concevoir ce projet.
  - Dans le champ description du projet (2), précisez les objectifs du projet et les liens avec le projet global de la structure. Il n'est pas nécessaire de décrire chacune des actions, vous pourrez les présenter dans les fiches dédiées.
  - Vous pouvez ensuite donner le nombre total d'actions composant le projet global (3) entre 1 et 5 et le montant total sollicité pour l'ensemble des actions (4), en ne donnant que le montant de la première année pour les projets pluri annuels.
  - Enfin, cochez s'il existe un comité de pilotage ou une instance de suivi de projet (5) puis précisez quelle est la composition et quel est le rôle de cette instance (6).

| 1                                                                                                    |
|----------------------------------------------------------------------------------------------------|
| Construint les dessins parentalité par été repetiés et les par visa a antere é conversai les projet                                                                                                    |
| council investmenties wat is analygened with the twenty protocology                                                                                                    |
|                                                                                                    |
| Visit more commission (in the second second |
| P 4                                                                                                    |
| <u>• the • Ann</u> 5                                                                                                    |
| 6                                                                                                    |
|                                                                                                    |

- 4. Dans la partie Description opérationnelle de l'action 1 :
  - Donnez l'intitulé de l'action (1)
  - Cochez la case correspondante s'il s'agit d'une action nouvelle (2) ou non, via le menu déroulant
  - Sélectionnez la valeur correspondant à la thématique de l'action (3) et à la nature de l'action (4)
  - Définissez ensuite l'objectif opérationnel de l'action (5) et décrivez-y la mise en œuvre de votre action.
  - Sélectionnez dans les menus déroulants le type de parents concernés (6), l'âge des enfants (7)
  - Remplissez le nombre de familles attendues et cochez si des partenaires sont associés à l'action (8)
  - Cochez la case correspondante si des partenaires sont associés à l'action (9) ou non, via le menu déroulant

| (intrué de l'artise *                          |                                                                             |   |
|------------------------------------------------|-----------------------------------------------------------------------------|---|
| Cette action est-elle vouvelle 1 *             | 0.04 0.64                                                                   |   |
| Themetique de Lection *                        | veuler sentomer ure weur                                                    |   |
| Maturata Lucios *                              | vesiler settomer une valeur                                                 |   |
| Opulf spinitemet as factor *                   | And an one of the Constraint and a desired in which the other and which and |   |
| Rangenz concornia:*                            | Venillar ministrover une yalaur                                             | [ |
| camor concerns the garants dontants light duri | Wester allemoner universe                                                   | 6 |
| mornine de l'années e l'éventes amendoes *     | 8                                                                           |   |
| Des contractes sais la amount à l'armon à      |                                                                             |   |

- 5. Dans la partie Accessibilité des parents de l'action 1 :
  - Dans le menu déroulant, sélectionnez les modalités de participation des parents à l'action (1)
  - Cochez la case répondant s'il est prévu une participation financière du public bénéficiaire de l'action (2)
  - Dans le menu déroulant, sélectionnez les moyens mis en place pour lever les freins à la participation des parents (3).

| Model (Hs Reperficientlon (Hs parents & Laction *                                  | Veuilles selectionner une valeur | *        |
|------------------------------------------------------------------------------------|----------------------------------|----------|
| Estil previu una participation financière du public<br>tuboliticaria du faction 14 | <u>○ \$₩ ○ %K0</u> 2             |          |
| Mayora eta erglasa paul lever ho bern ala                                          | Veutter selectionner une valeur  | <u>ت</u> |

- 6. Dans la partie localisation de l'action 1 :
  - Dans le menu déroulant, sélectionnez la vocation territoriale de l'action.

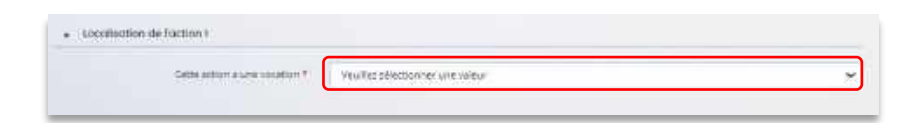

- 7. Dans la partie calendrier :
  - Cliquez sur les calendriers (1) pour définir les dates prévisionnelles de l'action
  - Précisez le nombre de séances envisagées dans l'année (2), la durée moyenne des séances (3) et la périodicité (4)

| Dess (révisionnelle de début de l'action.*            |                           |  |
|-------------------------------------------------------|---------------------------|--|
| Data préconstraile de los de laston *                 |                           |  |
| Foundation on selectors annihilities starts l'annue * | <u> </u>                  |  |
| Durée moyenne des péances (en monides)                | 3                         |  |
| Paramitta                                             | under electroner ore alex |  |

8. Dans la partie **mode de communication**, cochez les **cases** correspondant à vos moyens de communication.

| Affaither (Tracte                              | 0   | (M) |   | No.   |
|------------------------------------------------|-----|-----|---|-------|
| eaux sociaux (Presse, caste, faretzeau autres) | ø   | òùi | p | Non : |
| Statisteriet                                   | ò   | 00  | 0 | Non   |
| Ares                                           | ιő. | 661 |   | Not   |

#### 9. Dans la partie évaluation :

- Dans le champ Avec quels indicateurs jugerez-vous de l'atteinte des objectifs (1) précisez si vous comptez vous appuyer sur la fréquentation, l'orientation, la collaboration et autre.
- Dans le champ avec quels outils (2) vous pouvez expliquer vos bilans, enquêtes de satisfactions...
- Enfin, cliquez sur Suivant (3).

| Avec quell informers pigenic-out de l'attente o<br>styletti | 4                                             | 0 |
|-------------------------------------------------------------|-----------------------------------------------|---|
| And gas not                                                 | Alemangadha mangadha manghadana ninisigragan. | • |
|                                                             |                                               |   |

# 5.2. Description opérationnelle des actions

1. Si vous avez **entre 2 et 5 projets à présenter**, vous pourrez les présenter action par action dans cet **onglet** (1) comme précédemment.

Puis cliquez sur **Suivant** (2).

|                                                                                                    | -                 |                        |             | 0             |              |
|----------------------------------------------------------------------------------------------------|-------------------|------------------------|-------------|---------------|--------------|
| Cherie die financeur                                                                                                    | Presentante       | Ersteres d'eligibilite | Yotre tiars | Vates danabe- | Récapituéeut |
| Description of                                                                                                    | ies actions       |                        |             |               | 2            |
| 0 Trecestant-                                                                                                    |                   |                        |             |               | Linet        |
|                                                                                                    |                   |                        |             |               |              |
| Les charaps marques d'un *                                                                                                    | eant abégetaries. |                        |             |               |              |
| Action 92                                                                                                    |                   |                        |             |               |              |
| Action 03                                                                                                    |                   |                        |             |               |              |
| Action 04                                                                                                    |                   |                        |             |               |              |
| and the second second se |                   |                        |             |               |              |

# 5.3. Données de synthèse par action REAAP

1. Dans la partie Liste des intervenants sur les actions, cliquez sur + Ajouter pour préciser l'identité de chaque intervenant sur chaque action.

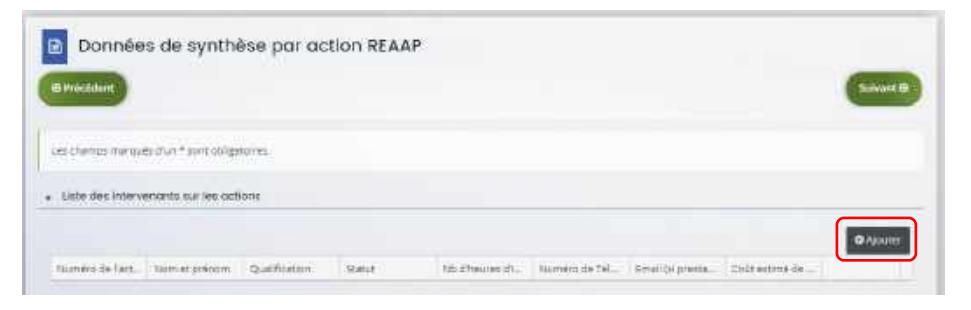

Un onglet s'ouvre pour ajouter une ligne. Commencez par préciser le numéro de l'action (1), le nom et prénom (2) de l'intervenant, sa qualification (3), son statut (4) et le nombre d'heures d'intervention pour la totalité de l'action (5) par heure(s) par semaine.

Puis si prestaire, le numéro de téléphone (6), le courriel (7) de l'intervenant et le coût estimé de l'intervention (8).

Enfin cliquez sur Enregistrer (9).

| <ul> <li>Liste des intervenan</li> </ul>                        | ts sur les actions               |   |
|-----------------------------------------------------------------|----------------------------------|---|
| Numéro de l'action *                                            | Veuiliez sélectionner une valeur | v |
| Nom et prénom *                                                 |                                  |   |
| Qualification *                                                 |                                  |   |
| Statut *                                                        | Veuillez sélectionner une valeur | v |
| Nb d'heures<br>d'intervention pour la<br>totalité de l'action * | Unite heurogy / semail. 5        |   |
| Numèro de Téléphone (si<br>prestatoire)                         |                                  |   |
| Email (si prestataire)                                          | Ert nam@domaine.com              |   |
| Coût estimé de<br>l'intervention (si<br>prestataire)            | 8                                |   |

- 3. Vous pouvez ensuite :
  - Ajouter un nouvel intervenant en cliquant sur Ajouter (1),
  - Modifier un intervenant pré enregistré en cliquant sur le bouton crayon (2),
  - **Supprimer** l'intervenant en cliquant sur le bouton poubelle (3).

|                  |                |               |                  |            |               |                  |                | _         |
|------------------|----------------|---------------|------------------|------------|---------------|------------------|----------------|-----------|
|                  |                |               |                  |            |               |                  |                | O Aposter |
| Numero de l'act. | Nom at prevent | Qualification | literat.         | He dheured | Numero de Til | Email III presta | Coût ettimé de |           |
| Action 1         | Jean Dupont    | A             | Saturié(4) de la | 25         | 4777777777    |                  | 2              | 2 2       |

4. Dans la partie comptabilité par action, pour donner le cout de chaque action, cliquez sur Ajouter.

| umièro de l'action | Coll de faction | Subvention: CAF sublicities pour Faction |
|--------------------|-----------------|------------------------------------------|
|                    | Somme : 0       | Somme: 0                                 |

5. Un onglet s'ouvre, précisez le numéro de l'action (1), le coût de l'action (2) et la subvention CAF sollicitée pour l'action (3)

Puis, cliquez sur Enregistrer (4).

| Comptabilité par Ac       | tion                             |
|---------------------------|----------------------------------|
| Numéro de l'action *      | Veuillez selectionner une valeur |
| Coût de l'action *        | 2                                |
| Subvention CAF sollicitée | 3                                |
|                           | 4                                |

 Enfin, pour ajouter une nouvelle ligne de comptabilité par action, cliquez sur Ajouter (1), pour modifier une ligne, cliquez sur le bouton crayon (2) et pour supprimer une ligne cliquez sur le bouton poubelle (3).

Enfin, cliquez sur Suivant (4).

| úmero de l'action             | Cout de l'action                                    | Subvention CAF sollicities pour l'action                              |
|-------------------------------|-----------------------------------------------------|-----------------------------------------------------------------------|
| atien 2                       | 1 500                                               | HL 2 💽                                                                |
|                               | fomme : 1 500                                       | Semme : 151                                                           |
|                               | 1. second of the                                    | LT3157120.322+                                                        |
| Hondon, la somme des montants | de subvention dait corresponden au montant de subve | mban GAF remeignt dam le plan de financement au titre du projec REAAP |

# 5.4. Budget prévisionnel du projet

- 1. Dans la partie Budget prévisionnel du projet :
  - Dans Période (1) sélectionnez la période sollicitée « Annuelle ou ponctuelle » ou « Pluriannuelle ».
  - Dans Millésime (2), cliquez sur les calendriers pour afficher les années et sélectionnez l'année souhaitée.

|                                                                                                    | 3                                                                                    |                                                                                      |                            | 0                |               |
|----------------------------------------------------------------------------------------------------|--------------------------------------------------------------------------------------|--------------------------------------------------------------------------------------|----------------------------|------------------|---------------|
| Choix du linanceur                                                                                   | Préambule                                                                            | Critéres d'éligibilité                                                               | Votre tiers                | Votro docsier    | Récapitulatif |
| Budget prévi                                                                                         | sionnel du pro                                                                       | let                                                                                  |                            |                  |               |
| er Presedent                                                                                         |                                                                                      |                                                                                      |                            |                  | Survers (B)   |
| Points d'attention lors de 5                                                                         | e saisle du plan de finance                                                          | ement :                                                                              |                            |                  |               |
| <ul> <li>Satsir obligatoiremen</li> <li>La somme de la sudu</li> <li>Les contributions de</li> </ul> | n Texercice lie à Tappel à<br>ention REAAP Caf + autre<br>s comptes bil et 87 doiven | projet local de votre CAF<br>financement CaF doit être inféries<br>t être identiques | ure ou egale à 80% du cour | glubal du projet |               |
| Les chemps milliqués d'un *                                                                          | tour op/Bitclives                                                                    |                                                                                      |                            |                  |               |
| Panade : *                                                                                           |                                                                                      | · 1                                                                                  |                            |                  |               |
| Millesine                                                                                            |                                                                                      | 3 2                                                                                  |                            |                  |               |
|                                                                                                    |                                                                                      |                                                                                      |                            |                  |               |

**Conseil** : S'il s'agit d'un projet pluriannuel, vous devez indiquer la durée en nombre d'années puis compléter un budget prévisionnel pour chacune des années.

#### **Rappel**:

La somme de la subvention REAAP Caf + autre financement Caf doit être inférieure ou égale à 80% du coût global du projet.

#### 2. Pour solliciter l'aide d'un autre partenaire financier :

Cliquez sur l'icône Ajouter un financeur (1).

Vous pouvez ensuite saisir le département et sélectionner celui qui correspond au département sollicité (2).

**Conseil** : C'est lors de la saisie du budget que vous pouvez solliciter d'autres partenaires financiers du dispositif (exemple suivant les départements: MSA, Conseil départemental, Politique de la ville etc.).

Votre dossier sera automatiquement envoyé au partenaire lorsque qu'un agent Caf prendra en charge la demande.

|                                               | Colle provin |                                               | ncement prive |
|-----------------------------------------------|--------------|-----------------------------------------------|---------------|
| 00-ACHATE                                     | 0,00 C TTC   | 70 - VENTE DE<br>PROCUTES FINIS, DE           |               |
| Prestations de services                       | e            | PRESTATIONS DE<br>SERVICES                    | itime.        |
| Achat mutières et fournitures                 |              | Autres financements<br>CAF                    | 2             |
| Autres fournitures                            |              | Autres Financement                            | e             |
| of - SERVICES EXTENDEDRS                      | 0.00 4 TEC   | T4-SUBVENTIONS<br>D'EXPLOITATION              | 11.00 C       |
| Entretien et réparation                       |              | Etat : préciser le(s)<br>ministéra(s) (CGET,) | 0.00 ¢ 🛃 1    |
| Assurance                                     |              | Subvention REAAP CAF                          | 0.00 €        |
| Documentation                                 |              | CAP-30-ISERE *                                |               |
| 62 - AUTRES DERVICES EXTENDEURS               | 0.00 K TITC  | Conseil departemental                         | 0,00 C 2+     |
| Rómunérations intermódiaires et<br>honoraires | e            | Autres organismes                             |               |

**Conseil** : C'est lors de la saisie du budget que vous pouvez solliciter d'autres partenaires financiers du dispositif (*Exemple suivant les départements* : Msa, Conseil départemental, Politique de la ville etc.).

Votre dossier sera automatiquement envoyé au partenaire, s'il est désigné partenaire financeur, lorsque qu'un agent Caf prendra en charge la demande.

**Conseil** : Afin d'apporter des précisions sur les montants saisis, notamment pour avoir un détail des dépenses prévues pour le projet Reaap, ou bien encore afin de préciser les partenaires financeurs si votre Caf ne les a pas créés en tant que tels vous pouvez insérer un commentaire en cliquant sur l'icône Ajouter une précision.

| ITAOATI                       | TEN DE CITE |               |
|-------------------------------|-------------|---------------|
| Prestations de services       | 100,00 K    | 0             |
| Achat matières et fournitures | April       | e une préside |

Information : Le bénévolat n'est pas pris en compte dans le cadre du financement et n'est donc pas comptabilisé dans le total des charges ou le total des produits.

3. Vous pouvez maintenant remplir l'onglet budgétaire.

Le budget prévisionnel doit contenir l'ensemble des dépenses et recettes du projet (tous collectifs confondus).

- Dans Autres financements CAF (1) vous pouvez saisir les autres prestations de services versées, liées au projet (ex : PS, AVS).
- Dans Subvention REAAP CAF (2), vous pouvez renseigner le montant de la subvention REAAP CAF, elle doit être inférieure ou égale à 80% du coût global du projet.
- Dans Autres subventions (3), renseignez vos autres financeurs qui ne sont pas dans la liste en précisant l'institution dans la bulle (4).

Enfin, cliquez sur Enregistrer (5) et Suivant (6).

|                                                                                                    | California                                                                                                    | 100                                       | distantion of this |                    |
|----------------------------------------------------------------------------------------------------|----------------------------------------------------------------------------------------------------|-------------------------------------------|--------------------|--------------------|
| and the second second se                                                                                                    | or a state of the state of the |                                           |                    |                    |
| O ACHATE                                                                                                    | 0.80 6 710                                                                                                    | TH - VENTE DE                             |                    |                    |
|                                                                                                    |                                                                                                    | MARCHAWDORE.                              | 9.00-0             | O Apostar un posta |
| restations de services                                                                                                    | 2                                                                                                    | PRESTATIONS DE                            |                    | Contraction        |
|                                                                                                    |                                                                                                    | SERVICES                                  |                    |                    |
| ichat matières et fournitures                                                                                                    | · P                                                                                                    | Autres finanzements                       |                    |                    |
|                                                                                                    |                                                                                                    | CAF                                       | 1 ]                |                    |
| lutrea fourniturea                                                                                                    | P                                                                                                    |                                           |                    |                    |
|                                                                                                    |                                                                                                    | Autres financement                        |                    | 2                  |
| I SERVICE EXTERITORS                                                                                                    | DAUG TTC                                                                                                    | In a line of an Australian                |                    |                    |
|                                                                                                    |                                                                                                    | OTAPLOITATION                             | 4.38.4             |                    |
| scations                                                                                                    |                                                                                                    | Terror and Walks                          |                    |                    |
| and a state of the state of the |                                                                                                    | Elat precise le(s)<br>ministérale (CSET ) | 8,00 €             | 4.                 |
| ntretien et réparation                                                                                                    |                                                                                                    | And the second second second              |                    |                    |
|                                                                                                    | 1.5                                                                                                    | Subvention REAAP CAP                      | 9.00 E             |                    |
| And And And And And And And And And And                                                                                                    | ¥                                                                                                    | CARAGE STREAM                             | 2                  |                    |
| borismanterfox.                                                                                                    | 1.0                                                                                                    | 1, 10, 10, 10, 10, 10, 10, 10, 10, 10, 1  |                    | 1.00               |
| even and the state                                                                                                    | 1.5                                                                                                    | Captell départemental                     | 8,00 €             | 4                  |
| 2 - AUTVES MANYCER EXTERNALIES                                                                                                    | DROKTIC                                                                                                    | 17                                        |                    |                    |
|                                                                                                    |                                                                                                    | B(\$0.                                    | 9.00 C             | 4.                 |
| lämunärations intermodialres et                                                                                                    |                                                                                                    |                                           |                    |                    |
| loneraires                                                                                                    |                                                                                                    | Autres organismes                         |                    | 2                  |
| undritté mublications                                                                                                    | 0                                                                                                    | o'erar                                    |                    |                    |
|                                                                                                    | 1 3                                                                                                    | Régiones                                  |                    | 2                  |
| Péplacements, missions                                                                                                    | 0                                                                                                    |                                           |                    |                    |
| VERVITANES TENTISTICIAL                                                                                                    |                                                                                                    | Intercommunalités :                       |                    |                    |
| envices bancaires, sutres                                                                                                    | 2                                                                                                    | CPU                                       |                    |                    |
|                                                                                                    |                                                                                                    | Commune(x)                                |                    | -                  |
| D IMPOTE TTAKES                                                                                                    | 0.60 C TTC                                                                                                    |                                           |                    |                    |
|                                                                                                    |                                                                                                    | Fonds auropéens                           |                    | (P)                |
| mpöta et texes sur rémunération                                                                                                    | - P .                                                                                                    | S 20165                                   |                    |                    |
|                                                                                                    |                                                                                                    | Autros Stabilistuments                    |                    |                    |
| lutres impôts et taues                                                                                                    |                                                                                                    |                                           |                    |                    |
|                                                                                                    |                                                                                                    | Aides privées                             |                    | 2                  |
| 4 CHURGEEDE PERSONNEL                                                                                                    | S NO E TTC                                                                                                    |                                           |                    |                    |
|                                                                                                    |                                                                                                    | Autres subventions                        | 3                  | 4                  |
| emuneration des personnels                                                                                                    | 0                                                                                                    |                                           |                    |                    |

| TOTAL CHARGES 0,00 € TTC                                                                                                    | TOTAL                                                                                                    | PRODUITS 0,00 €                                                                                                  | _                                      |
|----------------------------------------------------------------------------------------------------|----------------------------------------------------------------------------------------------------|----------------------------------------------------------------------------------------------------|----------------------------------------|
| Compléments<br>précisions charges                                                                                                    | Compléments<br>précisions produits                                                                                                    |                                                                                                    |                                        |
|                                                                                                    |                                                                                                    |                                                                                                    |                                        |
| tention du demandeur est appelée sur le fait que les indicat<br>de justificants, Aucún document complémentaire ne sera d<br>ar les contributions volontaires, le plan comptable des acc<br>s l'annexe et une possibilité d'inscription en comptablisé m     | ons sur les financements demandés auprès d'autres financeurs p<br>mandé si cette partie est complétée en indiquant les autres servir<br>proclons, issu du règlement CRC n°99-01, prévoit à minima une in<br>is en engagements "hors blian" et "au pied" du compte de résulta | ublics valent déclaration sur l'h<br>ces et collectivités sollicitées.<br>Formation (quantitative ou, à d<br>it. | onneur et tienni<br>éfect, qualitative |
| tention du demandeur est appelée sur le fait que les indicas<br>de justificatifs. Aucun document comprémentaire ne sera d<br>ar les centrifibutions volontaires, le plan comprable des ac<br>is l'annexe et une possibilité d'inscription en comptabilité m | one sur les financements demandée auprès d'autrus financeurs p<br>mandé si cette partie est complèsée en indiquant les autres serva<br>xilations, isou du règlement CRC n°99-01, prévoit à minima une in<br>is en engagements "hors blian" et "au pied" du compte de résulta | ublics valent déclaration sur l'h<br>ces et collectivités sallicitées.<br>formation (quantitative ou. 3 d<br>t.  | onneur at tienni<br>Sfaut, qualitative |

## 5.5. Domiciliation bancaire

- 1. S'il s'agit de la 1<sup>ère</sup> demande et/ou que votre tiers n'est pas validé :
  - Dans Domiciliation bancaire à l'étranger (1) si votre compte bancaire est en dehors de l'espace de paiement en Euros, cliquez sur oui, sinon cliquez sur non,
  - Renseignez vos informations bancaires dans les champs ouverts (2),
  - Insérez le scan de votre RIB en cliquant sur Ajouter (3), puis cliquez sur Enregistrer (4) et sur Suivant (5).

| champs mangolis i fon + sont offipicies.                                                                        |                                           |                      |              |              |   |
|----------------------------------------------------------------------------------------------------|-------------------------------------------|----------------------|--------------|--------------|---|
| Vous pouvez ajouter une dom                                                                                     | ialiation banadire en rense               | ignant le formulaire | ci-dessous : |              | - |
| Devracitation transmis & Oul (@                                                                                 | team 1                                    |                      |              |              |   |
| Thuisine du convers *                                                                                           |                                           |                      |              |              |   |
| IDAD *                                                                                                    | N                                         |                      |              |              |   |
|                                                                                                    | 16                                        |                      |              |              |   |
| #10.5.                                                                                                    |                                           |                      |              |              |   |
| #10 *                                                                                                    |                                           |                      |              |              |   |
| <ul> <li>Neulika: joindre votre relevé d'id</li> <li>Releve d'identité itoncative*</li> </ul>                   | kestik borculta                           |                      |              |              |   |
| esc + Vesullies joindre votes refereis d'id                                                                     | kertile borculte.                         |                      |              |              |   |
| e (; *<br>* Veulleu patrid e volte refere d'id<br>Relevit d'identità Banzater*                                  | kretis borcute.                           |                      |              | <br>© Aprese | 3 |
| es : Vesulles pandre votre neleve d'ul<br>• Vesulles pandre votre neleve d'ul<br>• Releve d'identité Boncotier* | kentile borcules.                         |                      |              | C Antor      | 3 |
| es : Vesulles paindre votre referei d'al                                                                        | ertik lorcule                             |                      |              | (C. Rep. Low | 3 |
| es : Vesifier joindre votre refere did<br>• Vesifier joindre votre refere did<br>• Referré d'atentité Bancaire* | erette Borculle.<br>es à la marte à jour. |                      |              | C Anton      | 3 |

 Si votre domiciliation bancaire a déjà été approuvée par la Caf lors d'une précédente demande, vérifiez l'exactitude des données préremplies et cochez la case Sélectionner (1) pour choisir le compte bancaire souhaité.

Si votre domiciliation bancaire a changé, pensez à modifier en cliquant sur **Utiliser une nouvelle** domiciliation bancaire (2).

| Domiciliation bancaire                                    |                                  |
|-----------------------------------------------------------|----------------------------------|
| (O Prezident)                                             | Suburt ()                        |
| Las dramps manyols d'un * som skilgensres.                |                                  |
| Sélectionnez la domiciliation que vous souhaitez utiliser |                                  |
| Hit Compte                                                |                                  |
| ISUI-                                                     |                                  |
| Reference & Standard Samaren (                            |                                  |
| 1                                                         | D Wither one records domestation |
|                                                           | 2                                |

#### 5.6. Pièces justificatives

**Prérequis** : Vous devez transmettre l'ensemble des pièces justificatives suivantes si vous n'avez jamais déposé une demande sur Elan :

- Certificat d'inscription au répertoire SIRENE
- Récépissé de déclaration en Préfecture
- Statuts datés et signés
- Liste datée du conseil d'administration et du bureau
- Compte de résultat et bilan de l'année N-1
- Budget prévisionnel de la première année

Formats acceptés : PDF, DOC, DOCX, PNG, JNP, JPEG

- Si vous déposez une demande pour la 1<sup>ère</sup> fois avec votre compte personnel sans être rattaché à un tiers validé :
  - Dans la partie pièces justificatives, cliquez sur Ajouter (1) pour accéder aux documents de votre ordinateur et insérez la pièce justificative. Lorsque la pièce est bien insérée, un message « déposé » apparait.

Vous pouvez supprimer la pièce et la remplacer par une autre en cas d'erreur.

|                                                                                                    |                                                | Concession in the second |
|----------------------------------------------------------------------------------------------------|------------------------------------------------|--------------------------|
|                                                                                                    |                                                | Locari B                 |
| and the second second s |                                                |                          |
| • annients                                                                                                    | anime prévennent de mérminn <sup>4</sup>       |                          |
| Yold pound: accomment depotent des<br>excuments exected incomments<br>subarrants                                                                                                    | Conners views et dital di memos de consellemen | 0 -Ensite                |

Information: Si vous avez déjà transmis une demande ou vous déposez une demande pour la 1<sup>ère</sup> fois avec un tiers validé, vous pouvez rapatrier les documents déjà validés via votre porte documents.

Seuls les comptes de résultat et le bilan de l'année N-1 sont à fournir chaque année.

Ainsi qu'en fonction de la nature du tiers :

Pour <u>les associations -Mutuelle- Comités d'entreprise</u> une liste datée des membres du conseil d'administration et du bureau est à joindre dans tous les cas.

Pour <u>les entreprises- groupements d'entreprises- sociétés</u> un extrait K bis du registre du commerce délivré par le greffier du Tribunal de commerce, datant de moins de 3 mois est à joindre dans tous les cas.

 Pour ce faire, cliquez sur Porte documents (1) ou si les pièces justificatives n'ont pas déjà été transmises lors d'une précédente demande cliquez sur Ajouter (2). Lorsque la pièce est bien insérée, un message « déposé » apparait.

Vous pouvez supprimer la pièce et la remplacer par une autre en cas d'erreur.

| 8 Prezident                                                                         |                                                                                      | -               |
|-------------------------------------------------------------------------------------|--------------------------------------------------------------------------------------|-----------------|
| 0 Documento                                                                         | © Certificat dinectiption as repertues SRENE* 2                                      | 1               |
| views powerd sewarment objecter das<br>documente aciec las extensione<br>toixantes: | O Ajoutet                                                                            | Parte documento |
| pill dec. dock pig ing gog                                                          | 1474/03ge 24211202, 14609444 444044 20211202 044251108 (pg (10) 75 nm. 2100)20221015 | -               |

 Une fois l'ensemble des pièces justificatives déposées, cliquez sur Enregistrer (1) puis sur Suivant (2).

|   |                                                                                                    | Apader Detre Assessed    |
|---|----------------------------------------------------------------------------------------------------|--------------------------|
|   | O Timura Males et agraet                                                                                                    |                          |
|   | ٥                                                                                                    | Appanta 💼 Parata Appanta |
|   | Claim datase dis control thatministration of the Norman"                                                                                                    |                          |
|   | •                                                                                                    | Apparer Domession        |
|   | Compte de résultar et tolan (uu demen de tolan) ve famile h 1                                                                                                    |                          |
|   | • (armatics on/ entropies on station or or                                                                                                    | Apader Defenisemente     |
|   | C Autres Decre                                                                                                    |                          |
|   | and the state of the state of t | © quiter                 |
| _ |                                                                                                    |                          |

# Etape 6 : Récapitulatif et attestation

Information : Dans cette 6ème étape, plusieurs possibilités sont proposées en fonction de s'il s'agit de la première demande ou d'un 2<sup>nd</sup> dépôt de demande et que vous ayez ou pas un compte signataire au sein de votre tiers:

6.1. 1<sup>ère</sup> demande -> votre tiers n'est pas encore validé et par défaut il n'existe pas encore de compte signataire rattaché au tiers.

6.2. Un 2nd dépôt de demande et suivant -> votre tiers a été créé et validé lors d'une demande précédente et il existe des comptes utilisateurs rattachés au tiers.

6.2.1 Vous êtes un compte non-signataire et votre tiers à un compte signataire rattaché -> la demande doit être transmise au compte signataire pour validation/attestation

6.2.2 : Vous êtes un compte non-signataire et aucun compte signataire n'a été rattaché au tiers

6.2.3 Vous êtes un compte signataire -> vous pouvez valider/attester la demande

6.2.3.1 Transmise par un collaborateur non-signataire

6.2.3.2 Déposée par vous-même

#### 6.1. 1ère demande

 Pour transmettre votre demande, s'il s'agit de la 1<sup>ère</sup> fois, vous pouvez télécharger le récapitulatif des informations saisies en cliquant sur le bouton Récapitulatif des informations saisies (1). Puis cliquez sur ICI (2) pour télécharger l'Attestation sur l'honneur (3) à compléter, à signer puis à charger sur Elan en cliquant sur Ajouter (4). Enfin, cliquez sur Transmettre (5).

|                                                                                                    | والمتعادية والمحمد والمحادث والمتكار                            | The second second second second second second second second second second second second second second second s                                                                                                    | minister de lanes demande                                                                                                    |
|----------------------------------------------------------------------------------------------------|-----------------------------------------------------------------|----------------------------------------------------------------------------------------------------|----------------------------------------------------------------------------------------------------|
|                                                                                                    | i stamps mengalis d'un + sons striga                            |                                                                                                    | THEFT OF VERICE PERCENCE.                                                                                                    |
|                                                                                                    |                                                                 |                                                                                                    |                                                                                                    |
| and an and thomas is<br>the designer data and<br>the designer data and<br>the designer data and<br>the designer data and<br>the designer data and the designer data and the designer and the designer and the<br>designer data and the designer data and the designer data and the designer data and the<br>designer data and the designer data and the designer data and the designer data and the designer data and the<br>designer data and the designer data and the designere data and the designer data and the designer data and the design |                                                                 | The foregraphic and and an an and an an and an an and an an an and an an an an an an an an an an an an an                                                                                                    | 1104                                                                                                    |
| e la da da da da da da da da da da da da da                                                                                                    | seaton sur ibonneur :                                           |                                                                                                    |                                                                                                    |
| eterature in de contrete segueration des décisionales ou décisionales ou de contrete et par une service de l'économie autor de l'économie autor de le le le le le le le le le le le le le                                                                                                    | erd de designer dans vorre                                      | Veu/Nez déposer l'attratation de décaracitor sur Promisur;                                                                                                    |                                                                                                    |
| e congets de la conget signadarie.<br>• Attendention de déclaration nu l'actionation sur l'honneur 2 4 4<br>Nue places tablé narges l'astendien nu suitaustion sur l'honneur 2 4 4<br>• Sur places tablé narges l'astendien nu suitaustion sur l'honneur 2 1<br>• de la conget signadarie.<br>• de la conget signadarie et l'antendenties et place l'antendenties de l'antendences de la conget pages over le le conget page over le le conget page over le le               | testatum ies personnes qui<br>murerant le rôle d'administrateur |                                                                                                    |                                                                                                    |
| And phones that manager if attendion is subtractions that there exists a subtraction is a subtraction in a subtraction in a subtraction is a subtraction in a subtraction in a subtraction is a subtraction in a subtraction in a subtraction is a subtraction in a subtraction in a subtraction is a subtraction in a subtraction in a s                         | compte «c de compte signacaire,                                 | © Attractation de déclaration sur l'honneur"                                                                                                    | 4                                                                                                    |
| n is part a. "To have near a second as each poly operation as a to define an each and a finance operation as a consume approved is to second a define an each and a finance operation as a consume approved is to second a define an each and a define an each and a                          |                                                                 | Next pocket Wildmanger Fatheradon the silictaration sur Phonesus (C)                                                                                                    | O Ajzute                                                                                                    |
| n i paper ta " Transmerte", suar o expensa sente por porostanance da la Manare escante da Cacona sector da la socia da la socia da la da<br>de anazio e sector a sinore escante e por e el charge pour lateratori ar nea territari<br>e territori                                                                                                    |                                                                 |                                                                                                    | Contraction of the International Contraction of the International Contractional Contractional Contractiona |
| n i pigurat a "Tribungano", que reactorizanda a teri pig operatorizante de la forma inseria da Canana sona da coma againer en la sona da la da la da                           |                                                                 |                                                                                                    |                                                                                                    |
| a de la la de la la de la la de la la de la la de la de la de la la de la la de la la de la de                           |                                                                 |                                                                                                    |                                                                                                    |
| rain part has " Take has proved when and the set of the dependence of the dependence of the dependen                           |                                                                 |                                                                                                    |                                                                                                    |
|                                                                                                    | о свіравит вая «Туальниките», новая чеко<br>на                  | national avec princonstances du référentel instructué de l'instruction des Caronato I                                                                                                    | trades if account page-entering is to examine the part being                                                                                                    |
| <page-header></page-header>                                                                                                    | er.<br>Ditre demailde beis plora travambe et i                  | ertier en charge pour instruction per nos services.                                                                                                    |                                                                                                    |
|                                                                                                    |                                                                 |                                                                                                    | 5                                                                                                    |
| Image: Image:                                                 |                                                                 |                                                                                                    |                                                                                                    |
| CONTRACT ON THE OTHER PROVIDENCE ON THE OTHER PROVIDENCE ON THE OTHER PROVIDEN                         |                                                                 |                                                                                                    |                                                                                                    |
| CULTURE CONTINUES OF CONTINUES OF CONTINUES                          | Pricedant                                                       |                                                                                                    | S Transmat                                                                                                    |
| CONTROL OF CONTROL OF                          | Pricedure                                                       |                                                                                                    | S Transmark                                                                                                    |
| Control of the control of the c                              | il Principalitati                                               |                                                                                                    | S Trayme                                                                                                    |
| CENTRATING LINE (CENTRATION         Set INSTATUSE LINE (CENTRATION         Set INSTATUSE LINE (CENTRATION         Set                                                                                                    | il Phichiste                                                    |                                                                                                    | Comme                                                                                                    |
| <ul> <li></li></ul>                                                                                                    | li Pricidare                                                    |                                                                                                    | C Transa                                                                                                    |
| <ul> <li>a strangenetic devices the second strangenetic devices and strangenetic devices and</li></ul>                   | i Préchéga                                                      |                                                                                                    | S Tranner                                                                                                    |
| <ul> <li>Section 1. Section 1. Section 1</li></ul>                   | l Préchéger                                                     |                                                                                                    | S Traoner                                                                                                    |
| It is the second second sec                            | i Préchége                                                      | LELANCI<br>ATTEXATOR INC. (NOTION)<br>CONTRACTOR INC. (NOTION)<br>CONTRACTOR |                                                                                                    |
| And a file of the set of the set                          | i Préchége                                                      | LEENCH<br><u>Intrational Interview Interview</u><br>Analysis of the task in the American Control in the American<br>American Interview Interview Interview Interview<br>Interview Interview Interview Interview<br>Interview Interview Interview Interview Interview<br>Interview Interview Interview Interview Interview Interview<br>Interview Interview Intervie                                                                                                    | C Tracened                                                                                                    |
| - which resources to the interaction to the interaction to the interac                         | i Přéckége:                                                     | CONTRACTOR OF A CONTRACTOR OF A CONTRACTO                                                                                                    | S Tranner                                                                                                    |
| Characterization and the state of the state of the state                          | i Préchéget                                                     | ELEVENT     CONTRACTOR DECOMPOSITION     CONTRACTOR DECOMPOSITION                                                                                                    | S Tranner                                                                                                    |
| A definition of the second second secon                              | i Préchége:                                                     | COMPARENT CONTRACTOR CONTRACTOR     COMPARENT CONTRACTOR CONTRACTOR CONT                                                                                                    | C Tracover                                                                                                    |
| a transmission control and a set of a set of                             | I Précédent                                                     |                                                                                                    | C Traconet                                                                                                    |
| and the second second s                         | I Précédent                                                     |                                                                                                    | 3                                                                                                    |
| Li Li A Calemania da Sura Manania da Calemania da Caleman                         |                                                                 |                                                                                                    | 3                                                                                                    |
| Navara na na na na na na na na na na na na na                                                                                                    |                                                                 | <section-header><section-header><section-header><section-header><section-header><text><text><text><text><list-item><list-item><list-item></list-item></list-item></list-item></text></text></text></text></section-header></section-header></section-header></section-header></section-header>                                                                                                    | 3                                                                                                    |
|                                                                                                    | i Přeckége:                                                     | <image/> <section-header><section-header><section-header><section-header><section-header><text><text><text><text><list-item><list-item></list-item></list-item></text></text></text></text></section-header></section-header></section-header></section-header></section-header>                                                                                                    | 3                                                                                                    |
| Hard State State S                         |                                                                 | <image/> <section-header><section-header><section-header><section-header><section-header><text><text><list-item><list-item><list-item><section-header></section-header></list-item></list-item></list-item></text></text></section-header></section-header></section-header></section-header></section-header>                                                                                                    | 3                                                                                                    |
| Professional and a second second seco                         |                                                                 | <image/> <section-header><section-header><section-header><section-header><section-header><section-header><text><text><list-item><list-item><list-item><list-item><list-item><list-item></list-item></list-item></list-item></list-item></list-item></list-item></text></text></section-header></section-header></section-header></section-header></section-header></section-header>                                                                                                    | 3                                                                                                    |
|                                                                                                    |                                                                 | <section-header><section-header><section-header><section-header><section-header><section-header><text><text><text><list-item><list-item><list-item><text></text></list-item></list-item></list-item></text></text></text></section-header></section-header></section-header></section-header></section-header></section-header>                                                                                                    | 3                                                                                                    |
| Contact in the contact in the contac                         |                                                                 | <image/> <section-header><section-header><section-header><section-header><section-header><text><text><text><list-item><list-item><list-item><list-item><text><text><text><text></text></text></text></text></list-item></list-item></list-item></list-item></text></text></text></section-header></section-header></section-header></section-header></section-header>                                                                                                    | 3                                                                                                    |
|                                                                                                    |                                                                 | <image/> <section-header><section-header></section-header></section-header>                                                                                                    | 3                                                                                                    |

 Une fenêtre de confirmation s'ouvre, vous avez accès au récapitulatif en cliquant sur Récapitulatif de la demande (1), cliquez sur Terminer (2)

| Confirmation                                                           |                             |          |
|------------------------------------------------------------------------|-----------------------------|----------|
| Terra damanda a bian ata tratorriza.                                   |                             |          |
| Les champs marqués d'un <sup>a</sup> sont sittigetures.                | 1                           |          |
|                                                                        | Theseptulatif de la demande |          |
| Note pourret is revolution of suit react synchronizent at your records | CHILING IN THE              | 2        |
|                                                                        |                             | • Termin |

**Attention :** Si vous oubliez d'appuyer sur **Terminer**, la demande ne sera pas transmise.

## 6.2 Un 2nd dépôt de demande et suivant

- 6.2.1. Si vous êtes un compte non-signataire et que votre tiers a un compte signataire rattaché
  - Si vous n'êtes pas le compte signataire et que vous souhaitez transmettre la demande à un compte signataire de votre structure pour validation, vous pouvez accéder au récapitulatif en cliquant sur Récapitulatif des informations saisies (1), sélectionnez le signataire dans Compte signataire (2) puis cliquez sur Transmettre (3).

| 1 |                                                                                                    |                         |                                                                                                    |                             |                                     |                         |
|---|----------------------------------------------------------------------------------------------------|-------------------------|----------------------------------------------------------------------------------------------------|-----------------------------|-------------------------------------|-------------------------|
|   | Recontuidor                                                                                                    |                         |                                                                                                    |                             |                                     |                         |
|   |                                                                                                    |                         |                                                                                                    |                             |                                     |                         |
|   | to be to another provided to the                                                                                                    |                         |                                                                                                    |                             | ki limitet site de tel a deresi     | (n                      |
|   |                                                                                                    |                         | 1                                                                                                    | () the set of the street    | allers Lands                        |                         |
|   | ADDRESS SHITTERS !                                                                                                    | 11                      | l                                                                                                    |                             |                                     |                         |
|   | alasiation on personne sur                                                                                                    | 14000                   | 4.<br>And the full state of the state of the                                                                                                    | 2                           | AUTORNAL OF AUTORNAL OF STREET      | THE REPORT NAMES.       |
|   | the complex of the complex operators                                                                                                    |                         | dangin ng sana n                                                                                                    |                             |                                     |                         |
|   |                                                                                                    |                         |                                                                                                    |                             |                                     |                         |
|   | Designation in the second second                                                                                                    | -                       |                                                                                                    | ariel de Minerennen, dei Co | ere and factors (filescore) agreeme | es principalente pre su |
|   | And the second second s | 10.101.00100.0010000000 | The second second |                             |                                     | 2                       |

2. Votre demande a été transmise au compte signataire de votre structure. Cliquez sur Terminer.

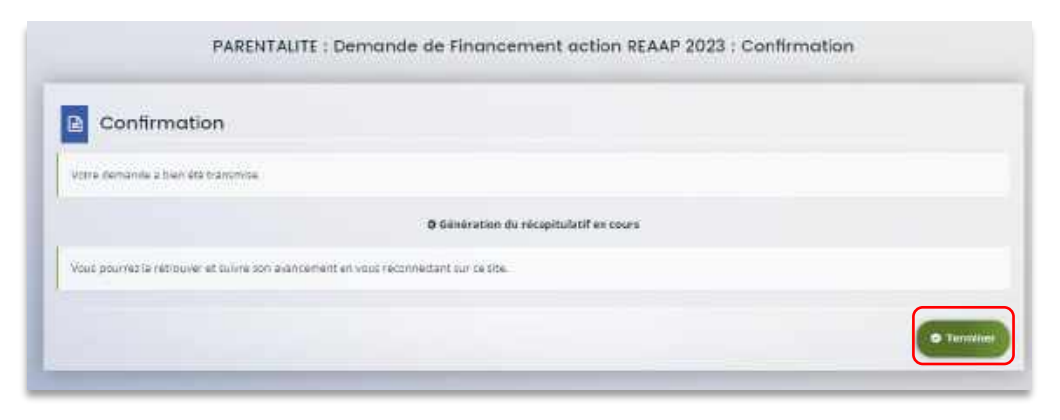

6.2.2 : Vous êtes un compte non-signataire et aucun compte signataire n'a été rattaché au tiers

#### 6.2.3 Si vous êtes le compte signataire

#### 6.2.3.1 Attester la demande soumise par un collaborateur

Lorsqu'un collaborateur non-signataire de votre structure a déposé une demande de financement REAAP et qu'il vous a transmis la demande pour attestation sur l'honneur, vous recevez un mail avec pour objet « Nouvelle demande à attester » vous invitant à valider la demande. Cliquez sur le lien.

Benjour,

Une demande pour votre structure vient de vous être transmise pour attestation. Vous pouvez attester sur l'honneur les informations de cette demande en suivant le lien : https://cnaf-formation.mpcloud.fr/aides/#/cnaf/connecte/dashboard/attestations/mesAttestations Cordialement,

Vous accédez ensuite à la demande « en attente d'attestation » en cliquant :

- Soit directement via le lien du mail,
- Soit via la page d'accueil de votre espace personnel.
- Sur votre espace personnel, la demande apparait maintenant à l'état En attente d'attestation (1).

Prenez note du numéro de la demande (2).

|                                       | Mes demandes 🔘                                | Periodic and inc. |                 |                          |
|---------------------------------------|-----------------------------------------------|-------------------|-----------------|--------------------------|
| Selon le statut des demandes, vous pr | uvez accèder à leur sunt, aux réponses aux so | letetions         |                 | and the second second    |
| Q Authorities                         | ( with the state of                           |                   | Distance of the | Rechercher               |
| Antonia de las statutos               | Recherche par revenue                         |                   | Non filtré +    |                          |
|                                       |                                               |                   |                 | <br>Second Second Second |

2. De retour sur **la page d'accueil**, **cliquez** sur **Gérer mes attestations** pour accéder aux attestations en attente.

| ELANCat                                            | Espace porteurs de projet                                                                                                    | 5             |
|----------------------------------------------------|----------------------------------------------------------------------------------------------------|---------------|
| Repair personal                                    | Contraction Design                                                                                                    | ▲O ▲Streaming |
|                                                    | Espace personnel                                                                                                    |               |
| with a bigate performed tax accessing of a roberty | ntgelaustares, set developed at Investment of the sense. As the set discusses                                                                                                    | · · · ·       |
| 🖉 Les plarmations                                  | Mes services                                                                                                    |               |
| ABNTHE MODAL                                       | Mes demonster d'alte                                                                                                    |               |
|                                                    | Disease and Record and Arr. And Arrive is one diseased regist<br>Stress and a second of the sec-<br>ing the second and second                                                                                                    |               |
| Modes in Figure 202                                | 🖉 loss patricipation                                                                                                    |               |
|                                                    | Sector Contraction Contraction |               |
|                                                    | Attenuitor au formau                                                                                                    |               |
|                                                    | alor rei disante                                                                                                    |               |

3. Sélectionnez la demande souhaitée s'il y a plusieurs demandes (1) et cochez J'atteste sur l'honneur de l'exactitude des informations transmises (2).

Le compte signataire peut consulter et modifier la demande en cliquant sur le bouton **Document** (3).

Enfin, cliquez sur **Transmettre** (4).

|                                                                                                    | Espace porteurs de projets                    |
|----------------------------------------------------------------------------------------------------|-----------------------------------------------|
| Deserved Maximum                                                                                                    |                                               |
|                                                                                                    | Mex attestations                              |
| • Derrundes er atterte distortation                                                                                                    |                                               |
| 1 and A proof Contract land discoverying<br>Contract Contract of Contract of Con | enerat a la sussenit (2022) - contra secola 3 |
| 2                                                                                                    |                                               |
|                                                                                                    |                                               |

4. Dans **l'espace de Confirmation**, vous pouvez télécharger le récapitulatif de la demande en cliquant sur **Récapitulatif de la demande (1)** puis cliquez sur **Terminer (2)**.

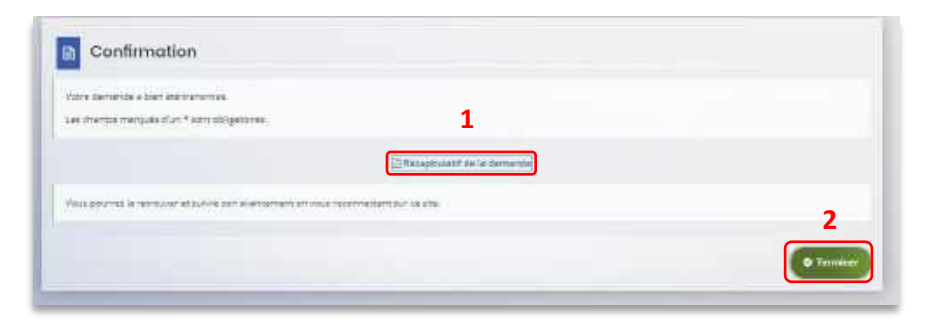

5. En retournant dans l'onglet **Mes demandes de subvention**, vous pouvez constater que le statut de la demande est passé de : **En attente d'attestation** à **Demande transmise**.

| Selon le sietut des demendes, vous pa | enne werder is laur anne aus rigerenne aus gefreite | atiens.                            |                         |
|---------------------------------------|-----------------------------------------------------|------------------------------------|-------------------------|
|                                       |                                                     |                                    |                         |
| Q. Retrotec.                          |                                                     |                                    | Red entities            |
| Sant:                                 | Telesenske                                          | Berge                              |                         |
| State in product                      | Esterban Aten-                                      | Nonfitré •                         | 6                       |
| O Appel o projet                      | (30049518)<br>(30049518)                            | 12) - CENTRE<br>• Afficie Michaele |                         |
| C Departier in 1 and 2002 a 1         | - (202                                              | 22) - CENTRE                       | General site management |
| Organise in 1 and 2002 a 1            | (2009aase)                                          | 22] - CENTRE                       | Contraction Transmist   |

#### 6.2.3.2 Attester une demande déposée par vous-même

1. Lorsque vous avez déposé le dossier en tant que compte signataire, nous n'aurez pas besoin de vous déconnecter. Au sein du récapitulatif, vous pouvez télécharger le récapitulatif des informations en cliquant sur Récapitulatif des informations (1), cochez Je déclare sur l'honneur l'exactitude des informations fournies (2) puis cliquez sur Transmettre (3) pour envoyer la demande.

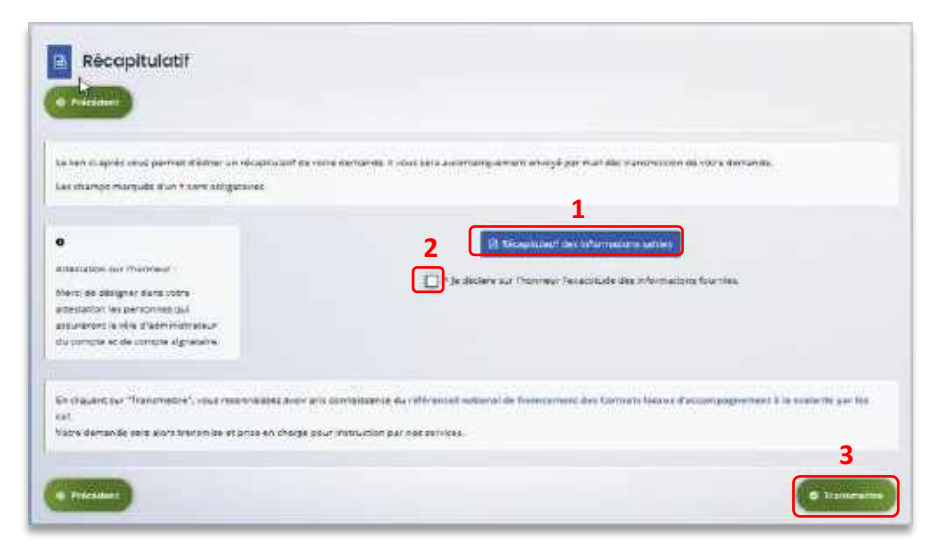

2. Une fenêtre de confirmation s'ouvre, vous avez accès au récapitulatif en cliquant sur **Récapitulatif de la demande (1)**, cliquez sur **Terminer (2)**.

| Confirmation                                          |                                        |              |
|-------------------------------------------------------|----------------------------------------|--------------|
| Vorie demande a bien del transmise.                   |                                        |              |
| Les chanos marqués d'un * sont abligatores            | 1                                      |              |
|                                                       | (2) We assume that the the decount (e) |              |
| Yout pour list is remainer at subre con avandement an | nina (accercial)anti pur sa alta-      | 2            |
|                                                       |                                        | _            |
|                                                       |                                        | • Terreterer |

# Partie 2 : Reprendre une demande

1. Sur la page d'accueil de Elan, dans **Mes demandes d'aide**, cliquez sur **Suivre mes demandes** d'aide ou reprendre une saisie en cours.

| ELANCaf                                                          | Espace porteurs de projets                                                                                                    |              |
|------------------------------------------------------------------|----------------------------------------------------------------------------------------------------|--------------|
| Danizationel                                                     |                                                                                                    | A Mon comule |
|                                                                  | Espoce personnel                                                                                                    |              |
| These sequences (in concerning on a state optimal or set of pro- | - generation of spectrum of Conservation (see Selecting on the spectrum)                                                                                                    |              |
| · Men belan rediser                                              | A Messervices                                                                                                    |              |
| CENTRE NOTAL                                                     | See Secondex daide                                                                                                    |              |
|                                                                  | Extense and formation of the      manufacture of the      manufacture of |              |
| med for an (4 particular)                                        | we sufficient                                                                                                    |              |
|                                                                  |                                                                                                    |              |
|                                                                  |                                                                                                    |              |
|                                                                  |                                                                                                    |              |

2. Pour revenir sur votre demande et poursuivre la saisie, cliquez sur le bouton Accéder.

| D marine |                                                                        |                                                        |                       | The second set as a                      | AO A Microsoft |
|----------|------------------------------------------------------------------------|--------------------------------------------------------|-----------------------|------------------------------------------|----------------|
|          |                                                                        | Mes demandes de subventio                              | n ou de labellisation |                                          |                |
|          | beine in statut die serveralei, was pe                                 | en prode i de las sectores per selectedo               | n                     |                                          |                |
|          | B. asterne                                                             |                                                        |                       | -                                        |                |
|          | Takat .                                                                | Silience.                                              | Everyon -             |                                          |                |
|          | Contraction and the                                                    | The section of the section of the                      | Barrilling +          | 5                                        |                |
|          | Appel is proper Content for<br>SDCase     B Transis The InterNet Inter | of Baccompagnement 5 is underfor (252)<br>ince         |                       |                                          |                |
|          | anticas.                                                               | (0004E344)                                             |                       |                                          |                |
|          | O manufages tants                                                      | ALL & Lotte-P                                          | • shine harring       |                                          |                |
|          | C Appel D projet "Contrat los                                          | al d'atompagnement à la sossette" (2021)<br>(10001002) | - сантия              | EXCLUSION AND A DESCRIPTION              |                |
|          | Constant and second second                                             | of a fail white                                        | or other barriers     | 17 17 17 17 17 17 17 17 17 17 17 17 17 1 |                |

# Partie 3 : Supprimer une demande

1. Sur la page d'accueil de Elan, dans **Mes demandes d'aide**, cliquez sur **Suivre mes demandes** d'aide ou reprendre une saisie en cours.

| ELANCat                                                                                                    | Espace porteurs de projets                                                                                      |
|----------------------------------------------------------------------------------------------------|----------------------------------------------------------------------------------------------------|
| Desitarrand                                                                                                    | CONTRACTOR LINE D.                                                                                              |
|                                                                                                    | Espace personnel                                                                                                |
| The spin prime of the sector spin a sector spin a sector s | an Baranan er en alaman er generalen angen den er generalen in den er generalen in den er generalen in den er g |
| 😻 Mes biye nations                                                                                                    | A Mes services                                                                                                  |
| CENTRE NOTAL                                                                                                    | Mes decontes duite                                                                                              |
|                                                                                                    | Different with American Conference<br>Lingers and an and a features<br>requirements and a features              |
| madite in (5 julies stat                                                                                                    | Mars sumfacellars                                                                                               |
|                                                                                                    |                                                                                                    |
|                                                                                                    |                                                                                                    |
|                                                                                                    |                                                                                                    |

2. Pour supprimer votre demande, cliquez sur le bouton Supprimer.

| Distantion | )                                                                   |                                                  |                              | Animatical Services   | 40 | × Minterspie |
|------------|---------------------------------------------------------------------|--------------------------------------------------|------------------------------|-----------------------|----|--------------|
|            |                                                                     | Mes demandes de su                               | ovention ou de labellisation |                       |    |              |
|            | hile k that de peretek son                                          | ter el trupe par arc de constan                  | e eriktielen.                |                       |    |              |
|            | B. minute.                                                          |                                                  |                              | Search and Search and |    |              |
|            | 2001                                                                | Silinian                                         | Evenin -                     |                       |    |              |
|            | market in section.                                                  | Areni ir nin                                     | the line                     | 6                     |    |              |
|            | Appel is proper "Consent<br>Social Del     Consent PT (Internation) | nool Baccompagnement B la coster<br>laithce      | or (202) - 130'00            |                       |    |              |
|            | Control of proper "Control of proper "Control of                    | anal Foscartpognement 6 is state<br>(0001044)    | na" (2023) - 030/380         | Contraction (C.       |    |              |
|            | 0 meningenier                                                       | 1111 + 1-10-0                                    | - shine house                | 0000                  |    |              |
|            | C speel & projet "Constat<br>SOCIAL DE                              | local d'accompognement à la scarae<br>(salassag) | ne" (2022) - cancien         |                       |    |              |
|            | © here dependent                                                    | 2012-1419:01                                     | * ithin torons               |                       |    |              |

# Partie 4 : Contribution

**Prérequis** : Vous avez créé et déposé un dossier sur Elan et votre dossier a été prise en charge par un agent Caf.

**Conseil** : La partie contribution vise l'ensemble des étapes qui suivent le dépôt du dossier. En effet, une fois le dossier déposé, un agent Caf peut vous demander de compléter votre dossier par l'apport d'informations ou de documents complémentaires.

# Sous-partie 1 : Prise en charge

1. Une fois **qu'un agent Caf aura pris en charge votre demande**, le statut de la demande passe de l'état **Transmise** à **Prise en charge**.

|                  | Mes                                                                                                    | demandes de subvention a                         | u de labellisation |            |
|------------------|----------------------------------------------------------------------------------------------------|--------------------------------------------------|--------------------|------------|
| Selor lais       | tatut das dentandas, cisas pocret accèder                                                                                                    | k leur subs), waa relportsen waa terhiotsettere. |                    |            |
| Q. Rech          | enhøj                                                                                                    |                                                  |                    | Recharchie |
| Securi           |                                                                                                    | Telesenade:                                      | Exercice           |            |
| Sections         | las alem                                                                                                    | Nationale per sales relation                     | Non filtre •       | a          |
| 0<br>0<br>0<br>0 | opel o projet "Centrat lecal d'accom<br>ocus: (000/89/9)<br>1 Crése le 1 acit 2022 a 11/15/4)<br>9 Décode le 1 acit 2022 a 14/6/67<br>1 Prise en charge le Jacit 2022 a 16/66 | pognement a la scolarité" (2022) - Ci            |                    |            |

Sous-partie 2 : Compléter ou modifier les pièces justificatives

1. Vous avez reçu **un mail** vous demandant de compléter ou modifier les pièces justificatives.

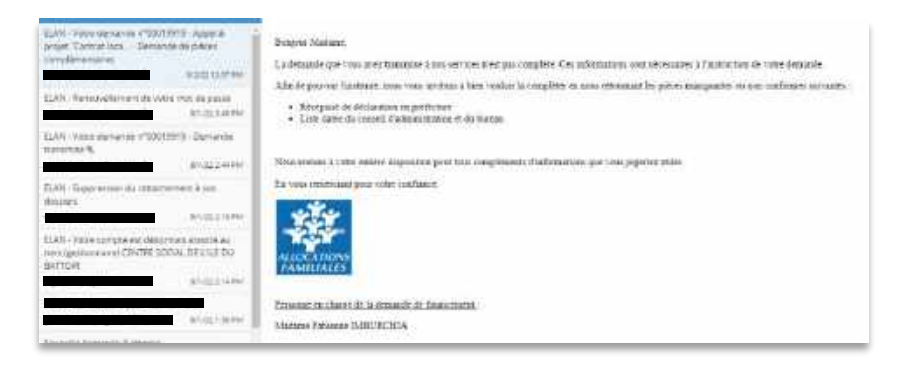

2. Accédez à l'accueil de la plateforme Elan et cliquez sur Suivre mes demandes d'aide.

| LAN Caf                               | Espoce porteurs de projets                     |
|---------------------------------------|------------------------------------------------|
| amaroon (                             | CAMELOGA. H LAKO.                              |
|                                       | Especie personnel                              |
| The spin article is not set to be     | and we wanted to see the second and the second |
| · · · · · · · · · · · · · · · · · · · | Mos services                                   |
| Asser                                 | 🖕 waa aanamaa mada 📑 🔐 waxaa aanaa ayaa        |
|                                       |                                                |
| Tourise a Touch State                 | We sufficience                                 |
|                                       | And one provide Lative B                       |
| and the second second second second   |                                                |

3. Cliquez sur le bouton **Demandes de compléments**. Il indique que vous avez reçu un message de demande de compléments transmis par un agent Caf.

| 🔯 isatarat 🚺 | erentet fallen                         |                                                                               |                      |                                     | ANGULAR AN AMAGINA |
|--------------|----------------------------------------|-------------------------------------------------------------------------------|----------------------|-------------------------------------|--------------------|
|              |                                        | Mes demondes de subvention :                                                  | no de labelihertion. |                                     |                    |
|              | Mental Anter Marca                     | unun bis ter ar an an air strange.                                            |                      |                                     |                    |
|              | Q. 200000                              |                                                                               |                      | Annes -                             |                    |
|              | SAD<br>Simmarate                       | Children and State                                                            | Lette<br>tertete     | (9)                                 |                    |
|              | Appl Byrese Carool to<br>Social        | nie disectory segmentent is in noomaal (2002) – d<br>Noomaan<br>Charlententen | awine                |                                     |                    |
|              | Appel is projet "Canton for<br>Station | of discontrageneration is somethin (2001) - 0<br>(https://www.commune.com/    | now                  | Service of Conditions of Conditions |                    |

4. Dans la partie **Demandes de compléments sur les pièces**, vous trouvez la liste des pièces à fournir dans **Liste des pièces (1)**. Vous pouvez répondre en cliquant sur le bouton **Répondre (2)**.

| Digentration                                          | Deer                 | Gur   | Wiperma |
|-------------------------------------------------------|----------------------|-------|---------|
| Certande de pataso comptémentativo por                |                      |       |         |
| August in plane in                                    | 2 ands 2022 12:57:57 | fegar | Q       |
| Constitution de la carnad d'adversariar en la carnada |                      |       | 2       |

 Dans la fenêtre Répondre, vous avez la possibilité de déposer les nouvelles pièces en cliquant sur Ajouter (1) pour déposer un nouveau document ou sur Porte documents (2) pour sélectionner depuis le porte documents le document souhaité.

Pour supprimer un document, cliquez sur le bouton **poubelle** (3). Enfin, cliquez sur **Valider** (4).

| EPONDRE                                                                            |                                |
|------------------------------------------------------------------------------------|--------------------------------|
| Les pièces si-dessous ant été jugéss nan cardornés. Mér i d'en déposer de nouveles |                                |
| Bécèpissè de déclaration en préfecture <sup>v</sup>                                | Dipe                           |
| mic2_pill [1.101 Mori-01/06/2022 11:52<br>Decogram                                 | 0 April 2 April 2 April 2      |
| Iste datée du conseil d'administration et du bureau*                               | 0 Vjourier 🔹 Neta statuerentes |
| Mod.aut/11.01.Mol - 01/88/2022 15:52                                               |                                |
| Deurgolius                                                                         |                                |
|                                                                                    | Welder     O Ann               |

6. Le bandeau Validation confirme que la demande de pièces a bien été transmise à la Caf.

| ELANCaf                                                                                                    |                         | Espoce | porteurs de pr    | ojets       |
|----------------------------------------------------------------------------------------------------|-------------------------|--------|-------------------|-------------|
| 10 Inner (                                                                                                    |                         |        | Automatical State | 400 400 and |
| Bernandes de complém                                                                                                    | ents pièces sur demonde |        |                   |             |
| Demondes de complemente sur les sécus                                                                                                    |                         |        |                   | 1           |
| The Second Second Secon |                         |        | *                 |             |
| Network Street Street                                                                                                    | 146                     | ų.     | -                 |             |
| Terror men pripar i angelera interpris da sena diferente<br>Lata terroria<br>- Data terroria<br>- Data terroria<br>- Data terroria                                                                                                    | 1-10-100-000            | terre  |                   |             |
|                                                                                                    |                         |        |                   |             |

# Sous-partie 3 : Echanges avec un agent Caf

## Hypothèse 1 : Vous souhaitez envoyer un message à un agent Caf sur Elan

1. Lors du dépôt de dossier, à partir de l'étape 4 « **votre tiers** », en bas à droite de l'écran, cliquez sur Echanges de la demande.

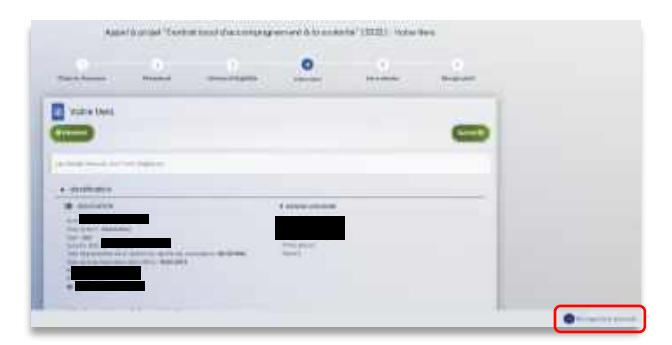

2. Un onglet s'ouvre, cliquez sur + Nouvel échange.

| Algoote                                                                                                    | projet Control       | lecal illiccompos                                                                                                    | promore in to occivar | (0,13535 |  |  |
|----------------------------------------------------------------------------------------------------|----------------------|----------------------------------------------------------------------------------------------------|-----------------------|----------|--|--|
|                                                                                                    |                      | 0                                                                                                    | 0                     |          |  |  |
| Sector Sector                                                                                                    | distanting .         |                                                                                                    | 100.000               |          |  |  |
| Contra tiare                                                                                                    |                      |                                                                                                    |                       | - 11     |  |  |
| - Teche (Mart                                                                                                    |                      |                                                                                                    |                       |          |  |  |
| Contraction of the local division of the local division of the loc |                      |                                                                                                    |                       |          |  |  |
| line marks                                                                                                    | and the second       |                                                                                                    |                       |          |  |  |
|                                                                                                    |                      |                                                                                                    |                       |          |  |  |
|                                                                                                    |                      |                                                                                                    |                       |          |  |  |
|                                                                                                    |                      |                                                                                                    | A Distant Providence  |          |  |  |
| Tearlaner design                                                                                                    |                      |                                                                                                    | 3                     |          |  |  |
|                                                                                                    |                      | and successful                                                                                                    | 1 dames               |          |  |  |
| Sector Sector                                                                                                    | manin replating your | and the second second se |                       |          |  |  |

 Dans la partie Nouvel échange, sur le menu déroulant Catégorie, cliquez sur la flèche (1) puis sur Agents et porteurs de projet (2).

Dans le champ **Objet (3)** précisez l'objet de votre message puis dans le champ **Votre message (4)** rédigez votre message.

Enfin cliquez sur Envoyer (5).

| inégioe *<br>Njez *  |   | 23 | E | genti | i et po | rtaur | i de p | ojet |     |   |    | _ | _ | ( |
|----------------------|---|----|---|-------|---------|-------|--------|------|-----|---|----|---|---|---|
| rtre messa<br>Format | • | в  | 1 | u     | a.      | 8     | 10     | 12   | TTI | a | 60 | Ħ |   |   |
|                      |   |    |   |       |         |       |        |      |     |   |    |   |   |   |
|                      |   |    |   |       |         |       |        |      |     |   |    |   |   |   |

Hypothèse 2 : Vous souhaitez répondre à un message envoyé par un agent Caf sur Elan

1. Vous recevez **un mail** qui contient un **lien** vous informant qu'une demande d'échange est créée sur votre espace.

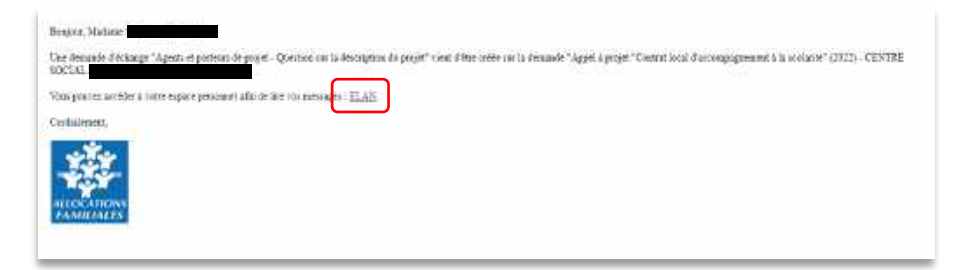

2. Dans l'accueil de la plateforme Elan, cliquez sur le logo Echanges (1) puis sur la notification (2).

| ELAN Caf                                        |                                                      | l'space porteurs de projets 1                                        |
|-------------------------------------------------|------------------------------------------------------|----------------------------------------------------------------------|
| tues provid                                     |                                                      | Constant approx. Car y La Mar Langue                                 |
|                                                 | tipoce personnel                                     | Agenta an particular de projet - Danmer de la Benegera<br>(Transport |
| The spectrum of and spectrum of and spectrum of | Castanner), as more instaction on the form a sub-fit | a commente de la commentación à fancia                               |
|                                                 | Mes services                                         |                                                                      |
| Typese                                          | the Amazon duale                                     |                                                                      |
|                                                 | Transferration for the second                        |                                                                      |

3. Une fenêtre s'ouvre où vous pouvez répondre directement depuis Elan à l'agent Caf **en rédigeant votre réponse** dans le **cadre blanc (1)**. Pour envoyer la réponse, cliquez sur **Envoyer (2)**.

| ) tehang     | en ale ha d | herrigendie |          |        |                  |           |      |             |
|--------------|-------------|-------------|----------|--------|------------------|-----------|------|-------------|
| O Questi     | on sur lo d | iesc splin  | du proje | ě.     |                  |           |      |             |
|              |             |             |          |        |                  |           |      |             |
|              |             |             |          |        |                  |           |      |             |
|              |             |             | 1042404  | oig (a | 19402 - <b>1</b> |           |      |             |
| 1.000        |             |             |          |        |                  |           |      | 0           |
| Paintante    |             | dia a re    |          |        |                  | Sentition | NENT |             |
|              |             |             |          |        |                  |           |      |             |
| Cristan      |             |             |          |        |                  |           |      |             |
| _            |             |             |          |        |                  |           |      |             |
|              |             |             |          |        |                  |           |      |             |
|              |             |             |          |        |                  |           |      |             |
|              |             |             |          |        |                  |           |      |             |
|              |             |             | _        | _      |                  | _         | _    | _           |
| State metter | e           |             |          |        |                  |           |      |             |
| Farmers      | - n         | 1 W         | 2 2      | 4 1    | 1 12             | 12 +      | -    | 6           |
| (            |             |             |          |        |                  |           |      | )           |
|              |             |             |          |        |                  |           |      | _           |
|              |             |             |          | •      |                  |           |      | _           |
| L            |             |             |          |        |                  |           |      | J           |
| $\sim$       |             |             |          |        |                  |           | -    |             |
|              |             |             |          |        |                  |           | 100  | Environment |
|              |             |             |          |        |                  |           |      |             |
| _            | _           |             |          |        | -                | _         |      | 2           |

# Sous-partie 4 : Demande de modification d'informations

1. Vous avez reçu **un mail** vous demandant d'apporter des modifications à votre demande accompagné d'un lien.

| Rengs of Mallace                                                                                                    |           |
|----------------------------------------------------------------------------------------------------|-----------|
| Lagert mehretise nodaur per ven apperint im metikation als desaufe Appel a prof. "Controlloral d'accompagneties à la solater" (242). «COVER POUVAL<br>transmis de l'acteur 2021. | 90139508) |
| Hand Valid territoria o trans (relationed a Cadronae sacroane) EL-AN                                                                                                    |           |
| Use for coment, you prove appret is mobilization and                                                                                                    |           |
| Exyster maneritary provides confidence.                                                                                                    |           |
| ALL DE LA DECIMA                                                                                                    |           |

2. Une fois arrivé sur la page d'accueil de la plateforme Elan, vous pouvez voir une pastille au-dessus de la cloche Echanges (1). Cliquez sur Sollicitations (2) puis sur la notification (3).

| = <b>ELAN</b> Caf                                     | Espace porteurs de projets                                                                                                    |
|-------------------------------------------------------|----------------------------------------------------------------------------------------------------|
| Contract a more register a processing                 | (TELEVISE AND A DECEMBER OF A DECEMBER OF A        |
|                                                       | Ispace personnel 1                                                                                                    |
| Non-select and and a selected and and a selected back | ning na mining a la transferat par dense an ser the destaurant                                                                                                    |
| · Mit definition                                      | Messervices                                                                                                    |
|                                                       | Mex domandes staate                                                                                                    |
|                                                       | Inspect on metalene of the in-<br>formation of the inspection of the in-<br>formation of the inspection of the inspection of t |
| Mustifie to 2 minor 2022                              | Meet just Romitions                                                                                                    |
|                                                       | American Structure ( Section C)                                                                                                    |

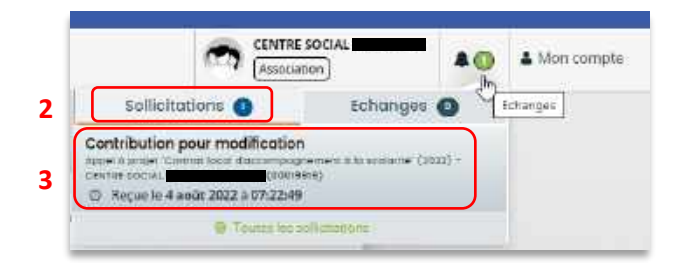

3. Vous accéder à la partie à modifier. Modifiez les informations et cliquez sur Suivant.

| 💿 tasaasaa 🗵 |                                                                                                    |                 |                    |                           |                  | 40 | A Min comp |
|--------------|----------------------------------------------------------------------------------------------------|-----------------|--------------------|---------------------------|------------------|----|------------|
|              | Appel à projet "Controt lo                                                                                        | eal d'accompo   | gnement à la scola | rita" (2022) : Organisati | ion du projet    |    |            |
|              |                                                                                                    | F               |                    | •                         |                  |    |            |
|              | Anistration Observed                                                                                              | ( angelenne     | Tarra bare         | Yotre doasier             | Assemiate        |    |            |
|              | Dirganisation du projet                                                                                           |                 |                    |                           |                  |    |            |
|              |                                                                                                    |                 |                    |                           |                  |    |            |
|              |                                                                                                    |                 |                    |                           |                  |    |            |
|              | The first party for primarily generated to be deriv<br>that sharps marginal if or <sup>4</sup> time strigger that | na la chanter   |                    |                           |                  |    |            |
|              |                                                                                                    | at Constants ou | tion 22            |                           |                  |    |            |
|              | Testa                                                                                                    | et PersonsFerv  | e Ese              |                           |                  |    |            |
|              | 200                                                                                                    | Namura Juria    | r24                |                           |                  |    |            |
|              | From department of the second second of                                                                           | an 0.43202-02   | 21080322           | This prior 1300 place     | useasaries care. |    |            |
|              |                                                                                                    |                 |                    |                           |                  |    |            |
|              |                                                                                                    |                 |                    |                           |                  |    |            |
|              |                                                                                                    |                 |                    |                           |                  |    |            |

| Appel è projet 1                                                              | Contrat local d'accompage                 | nement à la scolarité           | (2022) : Budget prévi       | sionnel du projet                                                                                                    |  |
|-------------------------------------------------------------------------------|-------------------------------------------|---------------------------------|-----------------------------|----------------------------------------------------------------------------------------------------|--|
|                                                                               |                                           | 0                               | 0                           |                                                                                                    |  |
| Presentation                                                                  | Creme delgistile                          | Tores fore                      | Voor v destier              | No. of Concentration of Concentration of |  |
| Budget prévis      Prisien      August l'enres suits      Enretien par fermer | ionnel du projet                          | tile alalia di base se erea a   | aya.                        | (Line)                                                                                                    |  |
| Le milletime est 2022<br>• La poniva de la sobre<br>Santtarga romanit d'art p | vian CLASTAI + water Bransment Califo<br> | où due teferieze ao igan à III. | la sodir gluinei dis projet |                                                                                                    |  |
| Produt<br>Ungong P                                                            | Amde oppediele 💌                          |                                 |                             |                                                                                                    |  |
|                                                                               |                                           |                                 |                             |                                                                                                    |  |

 Si vous êtes le compte signataire qui répond à la demande de modification, vous pouvez télécharger le nouveau récapitulatif en cliquant sur Récapitulatif des informations saisies (1). Enfin cliquez sur Transmettre (3).

Si vous êtes un compte non-signataire après avoir répondu à la demande de modification, veuillez sélectionner le **Compte signataire (2)** pour pouvoir lui transmettre la demande. Enfin cliquez sur **Transmettre (3)**.

| Contractor An | Appel a pro                                                                                                    | jet "Controt local d'acc          | compagnement à la                                                                                                    | scolaritii" (2022) - Ré | copitulatif     | ••• |
|---------------|----------------------------------------------------------------------------------------------------|-----------------------------------|----------------------------------------------------------------------------------------------------|-------------------------|-----------------|-----|
|               | 0<br>Provinst                                                                                                    | 1<br>Como regime                  | a)<br>Vectors                                                                                                    | n<br>Navdaar            |                 |     |
|               |                                                                                                    |                                   |                                                                                                    |                         |                 |     |
|               | Salar Lanks was prime block of<br>sectors an employ for "sectors                                                                                                    | r assault a stransfer to<br>norm  | iat in a laterature of marke                                                                                                    | 1<br>1                  | atrena.         |     |
|               | •<br>Advances of the ends<br>of the ends of the ends of the<br>ends of the ends of the ends of the<br>ends of the ends of the ends of the<br>ends of the ends of the ends of the ends of the<br>ends of the ends of the ends of the ends of the ends of the<br>ends of the ends of the ends of the ends of the ends of the ends of the ends of the ends of the ends of the ends of the<br>ends of the ends of the | Superfict and ensure<br>filtering | Approximate of the spin of the spin of the |                         | ) <b>2</b>      |     |
|               | Designation Transiente i son a<br>ad<br>Transferencia en des constantes                                                                                                    | itaa ee teela tari aariina te     | allocation at the second section of the second                                                                                                    | en eche er en et en es  | genetiti (2000) |     |
|               | -                                                                                                    |                                   |                                                                                                    |                         | (               |     |

5. Cliquez ensuite sur Terminer.

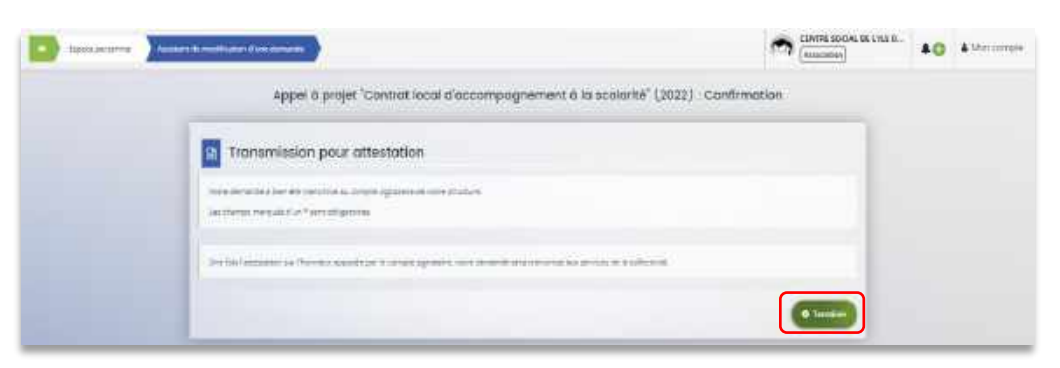

6. L'état de la demande repasse à l'état En attente d'attestation.

| Destruction Management | nin feitz                                                                 |                                                                  |                    | (Annumer) | AO AMonompte |
|------------------------|---------------------------------------------------------------------------|------------------------------------------------------------------|--------------------|-----------|--------------|
|                        |                                                                           | Mes dervandes de subvention o                                    | ou de jobellaction |           |              |
|                        | Service in the later of the later of the later                            |                                                                  |                    |           |              |
|                        |                                                                           |                                                                  |                    | anana a   |              |
|                        | Sec.                                                                      | Tablear to a                                                     | farmer.            |           |              |
|                        | The framework                                                             | Nerverneye www.w.                                                | four time er       | 10        |              |
|                        | Appel 8 projet "Control tops     and Cas     O Series a resch ditter tops | t diaxongangnamant a la scolarité" (2020 – 11<br>(constan)<br>re | BATRE              |           |              |
|                        | Appel is projet "Control loo<br>stricks                                   | l darcengegrement à la sociarte' (2022) - C<br>(consum)          | ENTRE .            | (2000)    |              |
|                        | O Antern Surgerent                                                        | **                                                               | for some           |           |              |
|                        | Appel & projet 'Contractions<br>Spoce,                                    | t danaargag wrent ô to sadacté (2020) - c<br>(2019-10)           | 80.799             | 1202202   |              |
|                        | O Demotrie Charles (DEC)                                                  | ***                                                              | for taxing         |           |              |

7. Le compte signataire reçoit un mail l'informant qu'une demande d'attestation est en attente ainsi qu'un lien lui permet d'accéder directement à Elan.

| Bonjour,                                                                                                    |
|----------------------------------------------------------------------------------------------------|
| Une demande pour votre structure voert de vous être transmise pour attestation.<br>Vous pouvez attester sur fhomeur les informations de cette demande en savant le lien https://stud-formation.mgcloud.fr.ades.w.cuaf.coursecte/dashboard attestations.mesAttestations |
| Conficalement,                                                                                                    |
|                                                                                                    |

8. Dans l'onglet Mes attestations du côté du compte signataire, cliquez sur Récapitulatif.

| Lin | nandes en attente o attestadon                                                                    |                            |
|-----|---------------------------------------------------------------------------------------------------|----------------------------|
|     | Appel à projet "Contrat local d'accompagnement à la scolarité" (2022) - CENTRE SOCIAL<br>00019923 | In accuracy d'activitation |
|     | Crede le<br>Transmise pour assessment i 2 anile 2022 15:23:38<br>per                              |                            |
|     | Appel è projet "Contrat local d'accompagnement è la sosiarité" (2022) - CENTHE SOCIAL<br>BODISE19 | En attanto d'attastation   |
| 8   | Createring pour attestistion le 1 anut 2022 11:54:17<br>par                                       | (Record                    |
|     |                                                                                                   | Attuntion 1-2 de 2         |
|     | 😋 • jateste sur Promesu de Texectude des informations transmises                                  |                            |

9. Dans le récapitulatif de la demande, vous pouvez télécharger le récapitulatif en cliquant sur Récapitulatif de la demande (1) puis cliquez sur Modifier (2).

| Récapitulatif d                                                                                                    | le la demande                                                                                                    |                       |
|----------------------------------------------------------------------------------------------------|----------------------------------------------------------------------------------------------------|-----------------------|
| Organisation du projet                                                                                                    | inde Documento                                                                                                    | (PMaddier             |
| Feference :<br>(minuté du proper<br>Théoretique )<br>Préquence :<br>Nons de(1) fécablicaement(1) acculare(2) :<br>Receptoretif de votre demente d'aide :<br>Compte agracaire utilisé : | 000199119<br>CLAS 2022-DU 01/08/2022<br>Relations Familie / Ecole<br>Première distande<br>CLAS 2022-DU 01/08/2022 |                       |
| Clamandus de samplément sur les pièces () La Contribucione pour modification                                                                                                    | an O                                                                                                    | 2<br>Physical actions |

10. Vous pouvez alors consulter et modifier les informations (1) puis cliquez sur Suivant (2).

| and the second second sec | and the second second se | ,            | 9                           |                   |
|----------------------------------------------------------------------------------------------------|----------------------------------------------------------------------------------------------------|--------------|-----------------------------|-------------------|
| Perantula                                                                                                    | Criteres if algibility                                                                                                    | North Mart 1 | Votre dessar                | Пасарл            |
| Crganisation                                                                                                    | du projet                                                                                                    |              |                             |                   |
|                                                                                                    |                                                                                                    |              |                             | ſ                 |
| 1                                                                                                    |                                                                                                    |              |                             | C                 |
| Vester cace las intervener                                                                                                    | e générétet de la devande de subversion<br>con cólogorome.                                                                                                    |              | 1                           |                   |
| Teconomicano                                                                                                    | $\sim$                                                                                                    |              |                             |                   |
|                                                                                                    | trende dis proget * XL+S 2022-0                                                                                                    | 4 61/66/2021 |                             |                   |
|                                                                                                    | Triênazoje Y Relacora fe                                                                                                    | re's / Scrie |                             |                   |
|                                                                                                    | Filipania * Newberg                                                                                                    | sente        |                             |                   |
| Titem and of the                                                                                                    | Latinument) and she (C                                                                                                    | N 01/08/2022 | WHOSE RESIVERY SAVELY SHARE | est extension and |
|                                                                                                    |                                                                                                    |              |                             |                   |

Une fois les modifications apportées, vous pouvez télécharger le nouveau récapitulatif en cliquant sur Récapitulatif des informations saisies (1).
 Cochez ensuite la case Je déclare sur l'honneur l'exactitude des informations fournies (2).
 Puis cliquez sur Transmettre (3).

|                                                                                                    |                                                           | 3                                                                  | - 6                                                                                                    | -0-                                   |
|----------------------------------------------------------------------------------------------------|-----------------------------------------------------------|--------------------------------------------------------------------|----------------------------------------------------------------------------------------------------|---------------------------------------|
| Préambule                                                                                                    | Centeres d'aligibilité                                    | Worre tiere                                                        | Yob's dossilar                                                                                                    | Recapitulatif                         |
| Récapitulatif                                                                                                    |                                                           |                                                                    |                                                                                                    |                                       |
| B Précadent                                                                                                    |                                                           |                                                                    |                                                                                                    |                                       |
|                                                                                                    |                                                           |                                                                    |                                                                                                    | an et al.                             |
| le lien chaptes vous permet d'este<br>Les champs marqués d'un <mark>* son</mark> t a                                                                                                    | er un recapitularit de sotre demande. Il »<br>Ibligatores | ong pera aniguité dineure it europi                                | e par mail des transmission de votre                                                                                                    | demande.                              |
|                                                                                                    |                                                           |                                                                    | 1                                                                                                    |                                       |
|                                                                                                    |                                                           | 2 The Research Land                                                | des unformations surdies                                                                                                    |                                       |
| •                                                                                                    |                                                           | 2                                                                  | des informations services                                                                                                    |                                       |
| 9<br>Accession sur l'honneur ;<br>Harci de designer dans votre                                                                                                    |                                                           | 2 Becomuter                                                        | Resolutions and a second second secon |                                       |
| Attestation sur l'honneur     Marci de datagner dens votre     ettentation fait gener dens qui     sustemante in rite rite d'administraceur                                                                   |                                                           | 2<br>Perception<br>Perception                                      | des information serves                                                                                                    | 5                                     |
| B<br>Reception sur l'honneur :<br>Marci de diaigner dens votre<br>etensioner la geneentee qui<br>souveronte (de d'administration<br>souveronte (de d'administration<br>souveronte (de compte signateire       |                                                           | 2<br>e déclare sur l'horneur                                       | des informations socies<br>l'éventude des informations fourn                                                                                                    | 5                                     |
| C<br>Reception sur l'honneur :<br>Marci de delegner dens votre<br>essenator la parsanhea qui<br>essurer on la côle d'administraceu<br>du compte et de compte signaceire<br>for équiper sur "Transmettre", vau | r<br>a reconnelsees essr pra connessense d                | 2<br>e déclare sur l'horneux<br>e référentiel notional de finement | des enformations sources<br>l'exactitude des informations fourne<br>met dus Construes locauit d'accompt                                                                                                    | es.<br>agnorum à la scolerini par fac |

12. Dans l'onglet **Confirmation**, vous pouvez télécharger le récapitulatif de la demande en cliquant sur **Récapitulatif de la demande (1)** puis cliquez sur **Terminer (2)**.

| Confirmation                                          |                                         |  |
|-------------------------------------------------------|-----------------------------------------|--|
| Votre demende a bien été transmise.                   |                                         |  |
| Les champs marqués d'un * som soligistorres           | 1                                       |  |
|                                                       | 🔄 Net opication of eiter in the monthle |  |
| Vous pourres la resiouver es sufixe son avancement en | Yous reconnectant sur ce site.          |  |

13. Vous recevez un mail confirmant l'enregistrement des informations

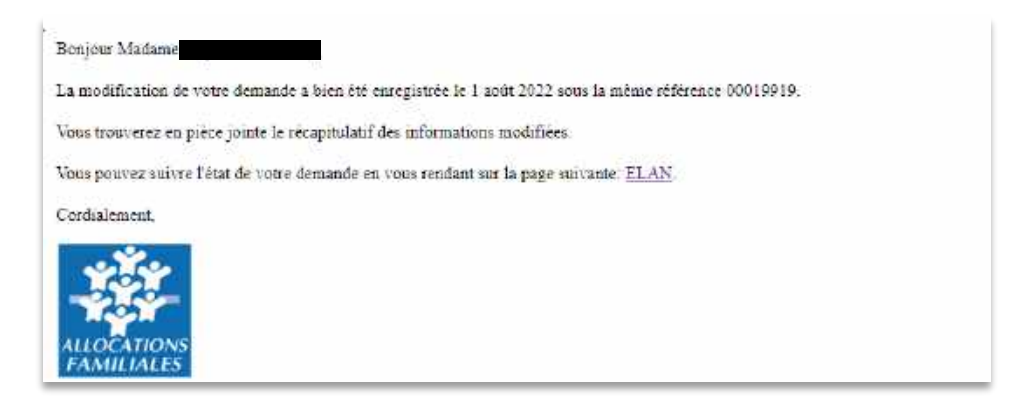

14. L'état de la demande En attente d'attestation (1) passe à Demande transmise (2).

| Carlo a che sella a la che se la che se la che | nenetatives.                                                                                                    |                                                    |                         | COVINE DOCAL DE L'ELD                                                                                                    | <br>inni. |
|----------------------------------------------------------------------------------------------------|----------------------------------------------------------------------------------------------------|----------------------------------------------------|-------------------------|----------------------------------------------------------------------------------------------------|-----------|
|                                                                                                    |                                                                                                    | Mes demondes de subvent                            | fon ou de lobelilsotion |                                                                                                    |           |
|                                                                                                    | These is place the processes, so a pairs                                                                                                    | and the second second second                       | ee                      |                                                                                                    |           |
|                                                                                                    | e anetes                                                                                                    |                                                    |                         | Noterie .                                                                                                    |           |
|                                                                                                    | Search .                                                                                                    | March -                                            | Eartia<br>Noticke       | 9                                                                                                    |           |
|                                                                                                    | Appel & proper Control Accel     Social     Order Discrete Discrete Di | d'accompagnement à la scasarile" (20<br>100960)    | n) - coven              | <b>•••••</b> 1                                                                                                    |           |
|                                                                                                    | Appel 8 projet "Control local<br>KOCAL                                                                                                    | Encompagnement is to scatestiff" (200<br>2010/01/) | IZ) - ctwrae            | Concessory of the local division of the local division of the loca |           |
|                                                                                                    | D House designed and 200                                                                                                    | rmeth                                              | * affinitione           |                                                                                                    |           |
|                                                                                                    | Appet & projet "Control local<br>50C/AL                                                                                                    | doscompagnament is to acatematic" (20<br>minorite) | иў-соны                 |                                                                                                    |           |

15. Une fois qu'un agent Caf aura pris en charge le dossier, l'état de la demande va passer à l'état Prise en charge.

| Q. Aschecker.      |                           |            |    | Redenter        |
|--------------------|---------------------------|------------|----|-----------------|
| 1975/11            | Teleservoer               | Exercice   |    |                 |
| Secreté protection | Serverine per Willervice. | Nor Stok + | 12 |                 |
|                    |                           |            |    | Prise en charge |